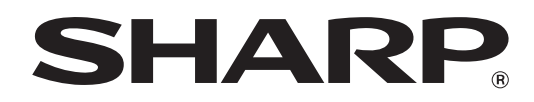

# SISTEMA MULTIFUNZIONE DIGITALE A COLORI Risoluzione dei problemi

Questa guida fornisce le riposte ai problemi più frequenti. Consultare la guida prima di richiedere un intervento tecnico.

I contenuti della guida sono stati raggruppati in base alla situazione. I capitoli della guida sono indicati sulla copertina. **RIMOZIONE DEGLI INCEPPAMENTI** 

COPIA

**STAMPA** 

SCANSIONE

**ARCHIVIAZIONE DOCUMENTI** 

INSTALLAZIONE

### **ALTRI PROBLEMI**

- Problemi relativi al funzionamento della macchina
- Problemi di alimentazione e di uscita della carta
- Problemi relativi alla qualità e ai risultati di stampa
- Problemi relativi alle periferiche
- Altri problemi
- Illustrazione della macchina

Tenere questo manuale a portata di mano e consultarlo in caso di necessità.

### **INFORMAZIONI SU QUESTO MANUALE**

Questo manuale illustra le soluzioni ai problemi più comuni. Verrà utilizzata una semplice struttura a domande e risposte. Le domande sono raggruppate in base al relativo capitolo: "RIMOZIONE DEGLI INCEPPAMENTI", "COPIA", "STAMPA", "SCANSIONE", "ARCHIVIAZIONE DOCUMENTI", "INSTALLAZIONE" e "ALTRI PROBLEMI". Individuare la domanda che identifica il problema e correggere la situazione in base alla risposta. Se non è possibile risolvere un problema con le indicazioni riportate in questa guida, contattare il rivenditore di fiducia o il centro di assistenza autorizzato più vicino.

#### Convenzioni utilizzate in questo manuale

#### Impostazioni di sistema

In questo manuale, le impostazioni di sistema vengono descritte come nel seguente esempio.

Esempio: → Impostazioni di sistema (Amministratore) > "Impostazioni Copia" > "Impostazione Rotazione Copia" > [✓] Le procedure di selezione di un'impostazione vengono abbreviate come segue: ">" indica un livello delle impostazioni, mentre [✓] indica che l'impostazione è stata attivata. Usare queste descrizioni come guida rapida per la configurazione delle impostazioni.

Per ulteriori delucidazioni sulle impostazioni di sistema, consultare la Guida impostazioni di sistema.

#### Riferimenti ad altre sezioni

Alcune spiegazioni di questo manuale fanno riferimento ad altre pagine. Per risolvere un problema, consultare anche queste pagine. Esempio: 🞼 Illustrazione della macchina (A) (pagine 36)

#### Nota

- Per informazioni sull'installazione dei driver e del software citati nel presente manuale, consultare la "Guida all'installazione del software" (fornita separatamente).
- Per informazioni sul sistema operativo, consultare il relativo manuale o la Guida in linea.
- Le spiegazioni delle schermate e delle procedure riportate nel presente manuale si riferiscono principalmente a Windows<sup>®</sup> XP in ambienti Windows<sup>®</sup>, e a Mac OS X versione 10.3.9 in ambienti Macintosh. Le schermate possono variare a seconda della versione del sistema operativo.
- Ogni volta che "MX-xxxx" appare nel manuale, sostituire "xxxx" con il nome del proprio modello.
- Dove il presente manuale riporta la dicitura "serie MX-2300/2700" o "serie MX-3500/4500", sono indicati i seguenti modelli: Serie MX-2300/2700: MX-2300N, MX-2700N
- Serie MX-3500/4500: MX-3500N, MX-3501N, MX-4500N, MX-4501N
- Il manuale contiene riferimenti alla funzione fax. Tuttavia, tale funzione non è disponibile in alcuni paesi e regioni.
- Il presente manuale è stato preparato con estrema attenzione. In caso di commenti o domande ad esso relativi, contattare il rivenditore o il responsabile autorizzato per l'assistenza di zona.
- Questo prodotto è stato sottoposto ad un controllo di qualità e procedure di ispezione molto rigorose. Nel caso improbabile in cui si rilevi un difetto o un altro problema, contattare il rivenditore o il responsabile autorizzato per l'assistenza più vicino.
- Ad eccezione dei casi previsti dalla legge, SHARP non è responsabile per malfunzionamenti verificatisi durante l'utilizzo del prodotto o delle sue opzioni o per rotture dovute a errato funzionamento del prodotto e delle sue opzioni o per altre rotture o per qualsiasi altro danno che si possa verificare a causa dell'uso del prodotto.

#### Avvertenza

- Non sono consentite la copia, l'adattamento o la traduzione del contenuto del presente manuale senza previa autorizzazione scritta, salvo i casi previsti dalle leggi sui diritti d'autore.
- Tutte le informazioni contenute nel presente manuale sono soggette a modifica senza preavviso.

#### Illustrazioni, pannello di controllo e pannello a sfioramento riportati nel presente manuale

Le periferiche sono generalmente moduli acquistabili separatamente; alcuni modelli, tuttavia, comprendono alcune periferiche nell'apparecchiatura standard.

Le spiegazioni riportate nel presente manuale presumono l'installazione di un vassoio destro e di un supporto/2x500 cassetto fogli carta nel modello MX-2700N (munito di alimentatore automatico di documenti nella versione standard).

Per illustrare ulteriormente alcune funzioni e impieghi, alcune spiegazioni presuppongono l'installazione di ulteriori periferiche.

Le schermate di visualizzazione, i messaggi e i nomi dei tasti mostrati nel presente manuale possono differire da quelli presenti sulla macchina per miglioramenti e modifiche alla stessa.

### MANUALI FORNITI INSIEME ALLA MACCHINA

Questo manuale illustra le soluzioni ai problemi più comuni. Per conoscere le procedure d'uso dettagliate della macchina, consultare i seguenti manuali.

#### Manuali stampati

| Nome del manuale                                     | Contenuto                                                                                                    |  |
|------------------------------------------------------|----------------------------------------------------------------------------------------------------|--|
| Guida alle norme di<br>sicurezza                     | Questo manuale contiene istruzioni per un uso sicuro della macchina. Riporta inoltre le caratteristiche tecniche dell'apparecchio e delle periferiche correlate.                                                                                                    |  |
| Guida all'installazione del software                 | Questo manuale spiega come installare il software e come configurare le impostazioni per poter<br>usare l'apparecchio come stampante o scanner.                                                                                                    |  |
| Guida di<br>apprendimento rapido                     | Questo manuale fornisce semplici spiegazioni di tutte le funzioni della macchina raccolte in un unico volume.<br>Per una descrizione dettagliata delle varie funzioni, consultare i manuali in formato PDF.                                                             |  |
| Risoluzione dei<br>problemi<br>(II presente manuale) | Questo manuale spiega come eliminare gli inceppamenti della carta e fornisce le risposte ai quesiti più frequenti riguardanti il funzionamento della macchina nelle varie modalità. Consultare questo manuale se si incontrano difficoltà durante l'uso della macchina. |  |

#### Manuali di istruzioni in formato PDF

I manuali in formato PDF forniscono descrizioni dettagliate delle procedure per l'uso della macchina nelle varie modalità. Per visualizzare i manuali PDF, scaricarli dall'hard disk alla macchina. Per la procedura di download dei manuali, vedere "Come scaricare i manuali in formato PDF" nella Guida di apprendimento rapido.

| Nome del manuale                    | Contenuto                                                                                                    |  |
|-------------------------------------|----------------------------------------------------------------------------------------------------|--|
| Guida dell'utente                   | Questo manuale fornisce informazioni relative alle operazioni di base per il funzionamento della macchina, la modalità di caricamento e la manutenzione.                                                                                                    |  |
| Guida copiatrice                    | Questo manuale descrive in modo dettagliato le procedure per l'uso della funzione copiatrice.                                                                                                    |  |
| Guida stampante                     | Questo manuale descrive in modo dettagliato le procedure per l'uso della funzione stampante.                                                                                                    |  |
| Guida scanner                       | Questo manuale descrive in modo dettagliato le procedure per l'uso delle funzioni scanner e Internet Fax.                                                                                                    |  |
| Guida di archiviazione<br>documento | Questo manuale descrive in modo dettagliato le procedure per l'uso della funzione di archiviazione di documenti. Tale funzione consente di archiviare i dati di un processo di copia o fax, oppure i dati di un processo di stampa, sotto forma di file nell'hard disk della macchina. Il file può essere richiamato quando necessario. |  |
| Guida impostazioni di<br>sistema    | Questo manuale descrive le "Impostazioni di sistema" utilizzate per configurare una serie di<br>parametri nel modo più adatto agli scopi e alle esigenze dell'ambiente di lavoro specifico. Dalle<br>"Impostazioni di sistema" è possibile visualizzare o stampare le impostazioni correnti.                                            |  |

# **RIMOZIONE DEGLI INCEPPAMENTI**

Questo capitolo spiega come rimuovere gli inceppamenti della carta nella macchina.

### Rimozione degli inceppamenti

In caso di inceppamento, il pannello di controllo visualizza il messaggio "Inceppamento.". In tale evenienza, premere il tasto [Informaz.] sul pannello di controllo. Verranno visualizzate le istruzioni per la rimozione della carta inceppata. Attenersi alla procedura descritta. (La posizione di inceppamento approssimativa viene indicata da appositi indicatori lampeggianti ▼, come raffigurato di seguito.)

#### Posizione dell'inceppamento

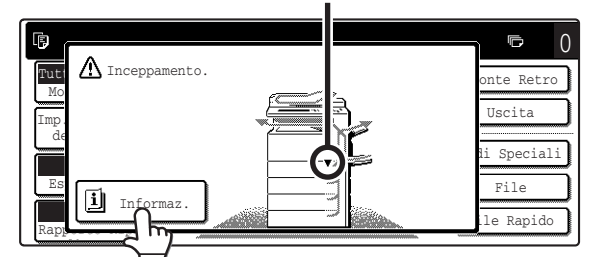

#### 🔨 Attenzione

L'unità fusore è calda. Prestare attenzione a non ustionarsi durante la rimozione della carta inceppata.

- Durante la rimozione della carta inceppata, evitare di toccare o danneggiare la cinghia di trasferimento.
- Estrarre la carta con cautela e senza strapparla.
- Potrebbe essersi verificato un inceppamento all'interno della macchina. Controllare attentamente e rimuovere l'inceppamento.
- Se la carta si strappa, rimuovere tutti i pezzi trattenuti dalla macchina.

### Inceppamento carta - Illustrazioni

Per ulteriori informazioni sulle istruzioni visualizzate dal pannello di controllo, consultare le figure degli inceppamenti nelle pagine successive. Fare riferimento all'illustrazione sottostante e consultare la figura più appropriata alla situazione (da 1 a 14).

🖙 (1)-(4): pagina 4, (5)-(10): pagina 5, (11)-(14): pagina 6

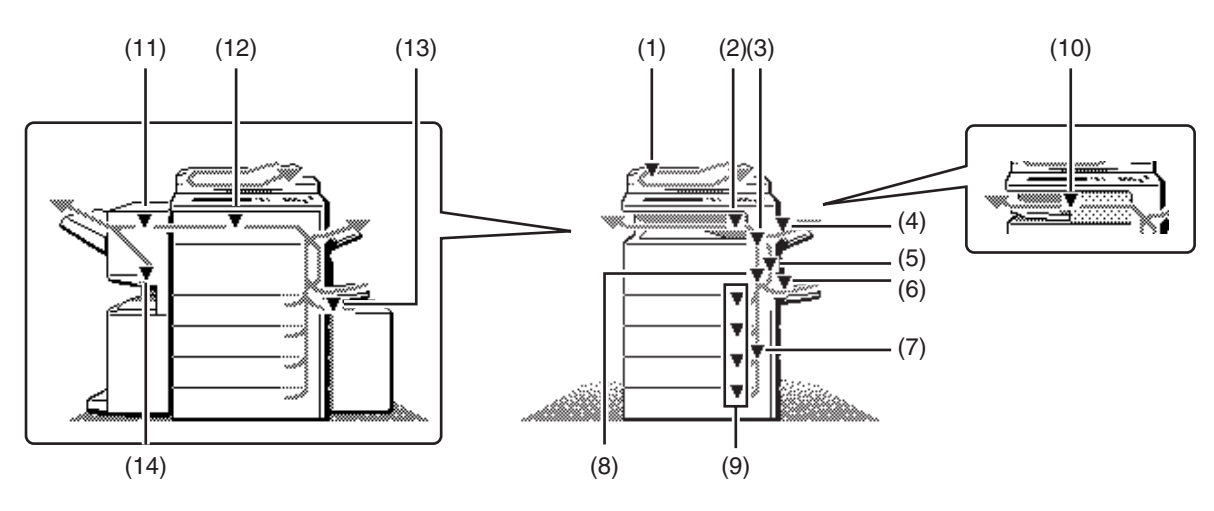

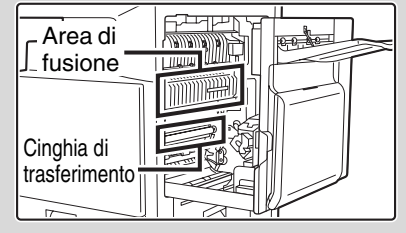

#### (1) Inceppamento dell'originale

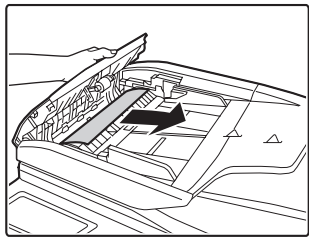

Aprire il coperchio dell'alimentatore e rimuovere gli originali inceppati.

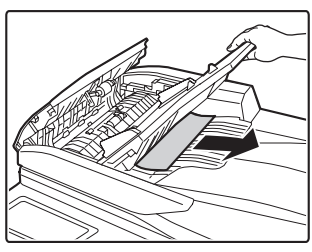

Estrarre il vassoio dell'alimentatore di documenti e rimuovere la carta inceppata.

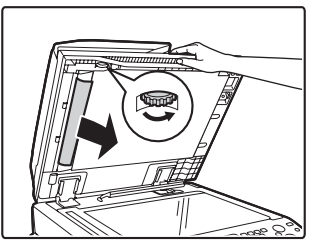

Aprire l'alimentatore di documenti automatico. Ruotare il rullo di trasferimento in direzione della freccia e togliere l'originale.

#### (Quando si utilizza il modello MX-3501N/4501N)

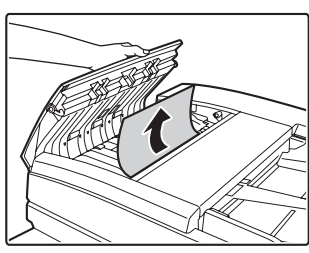

Aprire il coperchio dell'alimentatore e rimuovere gli originali inceppati.

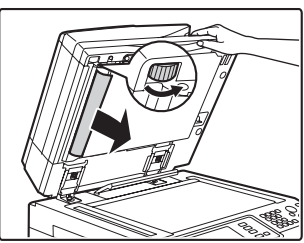

Aprire l'alimentatore di documenti automatico. Ruotare il rullo di trasferimento in direzione della freccia e togliere l'originale.

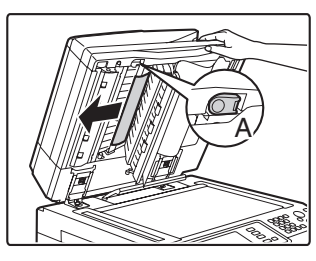

Premere l'interruttore A per rilasciare il blocco del coperchio e togliere l'originale inceppato. Dopo aver estratto l'originale, assicurarsi di inserire saldamente il coperchio.

Dopo aver rimosso l'inceppamento, aprire e chiudere l'alimentatore di documenti automatico (o lo sportello dell'area di alimentazione dei documenti, o il vassoio dell'alimentatore di documenti) per eliminare l'avviso di inceppamento dal pannello di controllo.

#### (2) Inceppamento nell'area di uscita

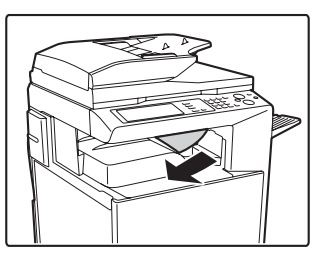

#### (3) Inceppamento nell'unità fusore

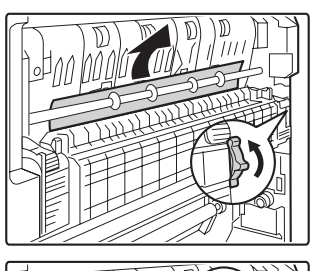

Ruotare la manopola e rimuovere l'inceppanento.

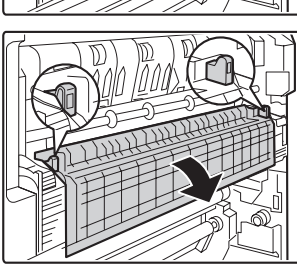

Se la carta si inceppa nell'area fusore, spegnere l'unità fusore, alzare la linguetta per aprirla e rimuovere la carta inceppata.

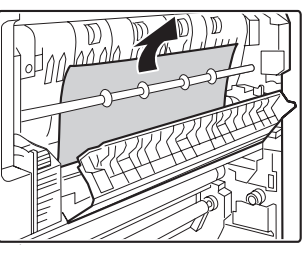

Ruotare la manopola e rimuovere l'inceppanento.

### Attenzione

L'area dell'unità fusore è calda. Prestare attenzione a non ustionarsi. (Non toccare le parti metalliche.)

La carta rimossa potrebbe contenere tracce di toner non fuso. Prestare attenzione a non macchiare le mani o i vestiti.

### (4) Inceppamento nell'unità vassoio di uscita (vassoio destro)

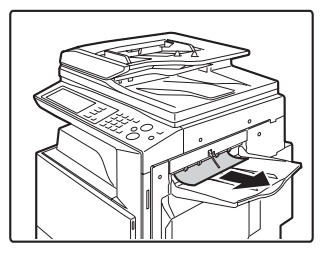

#### (5) Inceppamento nell'unità di inversione

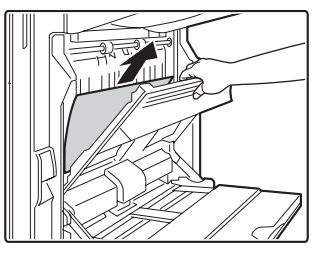

Aprire il coperchio della sezione di inversione della carta e rimuovere la carta inceppata.

#### (6) Inceppamento nel vassoio bypass

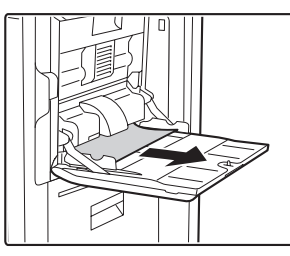

### (7) Inceppamento nei vassoi 1~4 (sul lato)

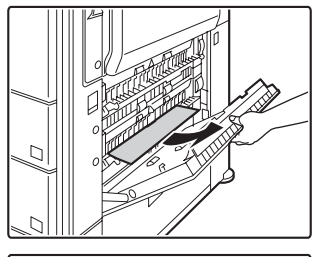

È possibile che il bloccaggio del foglio sia intervenuto all'interno dell'apparecchio. Verificare bene e togliere il foglio.

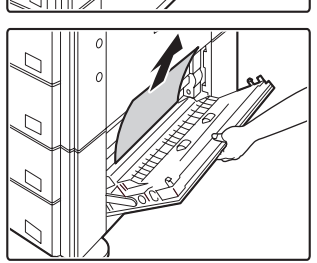

### (8) Inceppamento nell'area di trasporto

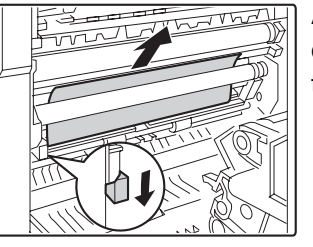

Abbassare la levetta in direzione della freccia per togliere la carta inceppata.

(9) Inceppamento nei vassoi 1~4 (sul vassoio)

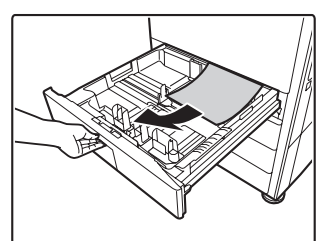

Prima di estrarre il vassoio, aprire lo sportello destro e controllare la presenza di eventuali inceppamenti. Se il vassoio viene estratto senza controllare, la carta inceppata potrebbe

strapparsi, rendendo più difficile la rimozione dei pezzi di carta trattenuti dalla macchina.

🖙 (7) Inceppamento nei vassoi 1~4 (sul lato)

#### (10) Inceppamento nel finitore

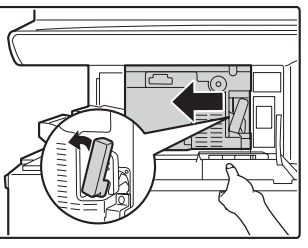

Quando si abbassa la leva a sinistra, far scivolare il finitore verso sinistra finché non si arresta.

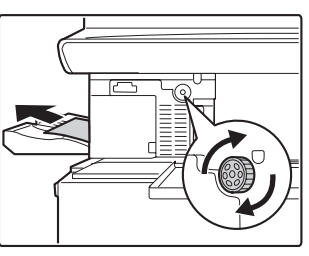

Se il foglio è bloccato nella zona di trasporto, girare la rotella nel senso della freccia per toglierlo.

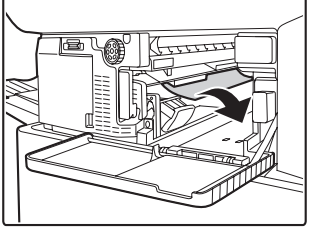

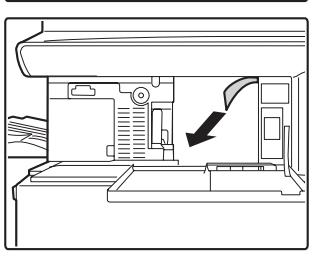

Assicurarsi che nell'unità non vi sia carta inceppata.

#### (11) Inceppamento nel finitore con pinzatura a sella (in alto)

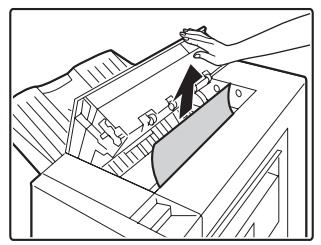

Aprire il coperchio superiore e rimuovere la carta inceppata.

### (12) Inceppamento nell'unità passaggio carta

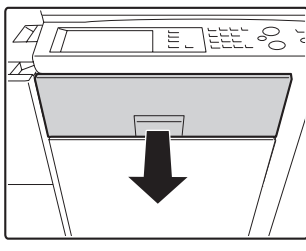

Estrarre la copertura centrale e rimuovere la carta inceppata.

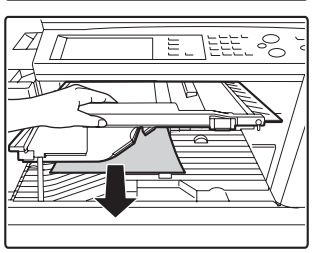

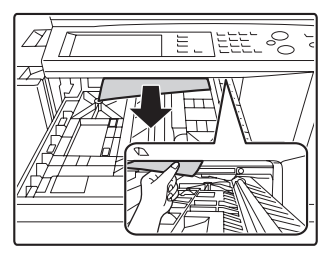

Controllare la sezione di inversione della carta all'interno del vassoio, quindi rimuovere la carta inceppata. \*Potrebbe essersi verificato un inceppamento all'interno della macchina. Esaminare l'interno della macchina.

### (13) Inceppamento nel vassoio alta capacità

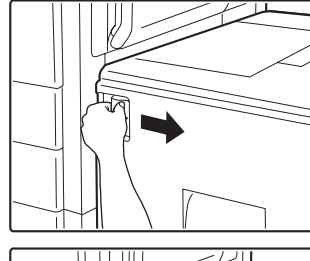

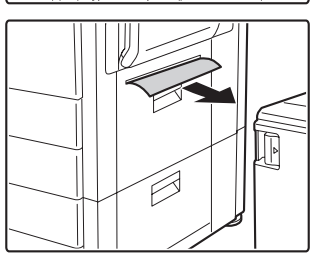

Tenendo la leva di chiusura del vassoio alta capacità, fare scorrere dolcemente quest' ultimo per farlo uscire dall'unità principale fin quando si ferma.

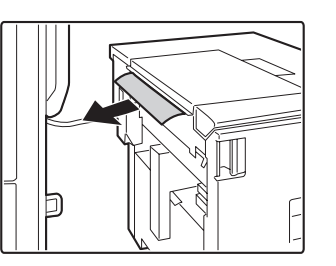

### (14) Inceppamento nel finitore con pinzatura a sella (in basso)

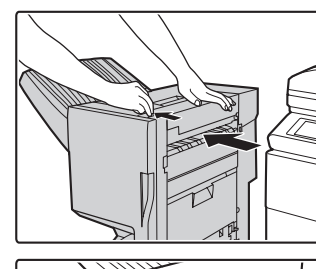

Quando si abbassa la leva, far scivolare il finitore con pinzatura a sella verso sinistra finché non si arresta.

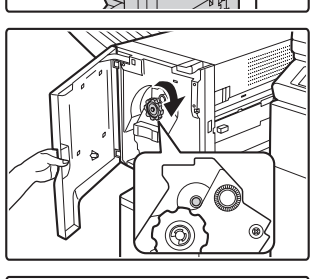

Ruotare la manopola fino a visualizzare l'indicatore blu.

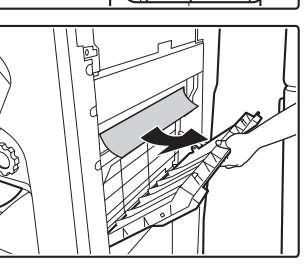

Aprire il coperchio destro del finitore rimuovere i fogli inceppati.

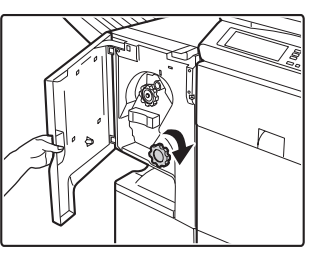

Ruotare la manopola e rimuovere l'inceppanento.

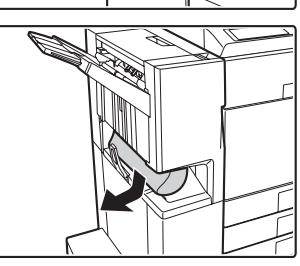

# COPIA

Questo capitolo illustra le soluzioni ai problemi di copia più comuni. In caso di problemi o domande specifiche, consultare la pagina indicata nella tabella sottostante.

| Problemi relativi alla copia                                         |
|----------------------------------------------------------------------|
| • L'operazione di copia non viene eseguita                           |
| • La selezione automatica della modalità a colori non viene eseguita |
| • L'immagine non viene ruotata                                       |
| La copia a due facciate non viene effettuata8                        |
| Non è possibile impostare il formato carta su un vassoio             |
| Problemi relativi ai risultati di copia                              |
| • L'immagine è troppo chiara o scura                                 |
| • I colori non sono attivi                                           |
| Una parte dell'immagine risulta tagliata9                            |
| • Le copie escono in bianco                                          |

Se la tabella non permette di trovare una risposta adeguata, consultare la sezione "ALTRI PROBLEMI" (pagina 27).
Se non è possibile risolvere un problema con le soluzioni proposte da questa guida, spegnere la macchina con il tasto [ACCENSIONE] (()) e l'interruttore di alimentazione principale. Attendere almeno 10 secondi, quindi riaccendere la macchina premendo l'interruttore di alimentazione principale e il tasto [ACCENSIONE] (()) nell'ordine indicato.
Quando l'indicatore LINEA è acceso, oppure l'indicatore DATI è acceso o lampeggia, non disattivare l'interruttore di alimentazione. In caso contrario si potrebbe danneggiare il disco rigido o provocare la perdita dei dati in corso di memorizzazione o di ricezione.

### Problemi relativi alla copia

| Problema                                                                     | Possibile causa                                                                                                    | Soluzione                                                                                                    |
|------------------------------------------------------------------------------|----------------------------------------------------------------------------------------------------|----------------------------------------------------------------------------------------------------|
| L'operazione di copia<br>non viene eseguita.                                 | Le funzioni sono state per caso disabilitate dall'amministratore?                                                                                                    | Quando l'autenticazione utente è abilitata, le funzioni<br>utilizzabili e i conteggi delle pagine potrebbero essere<br>soggetti a restrizioni nelle impostazioni di sistema.<br>Rivolgersi all'amministratore.                                                                                                    |
| La selezione<br>automatica della<br>modalità a colori non<br>viene eseguita. | <ul> <li>Si sta utilizzando uno dei seguenti tipi di originale?</li> <li>Se non è selezionato Bianco e Nero <ul> <li>La carta è colorata o presenta aree colorate?</li> </ul> </li> <li>Se non è selezionato A Colori <ul> <li>I colori sull'originale sono molto tenui.</li> <li>I colori sull'originale sono molto scuri, quasi neri.</li> <li>L'originale è colorato solo in minima parte?</li> </ul> </li> </ul> | Se la modalità colore è impostata su "Auto", la<br>macchina rileva se l'originale è in bianco e nero o a<br>colori dopo aver premuto il tasto [AVVIO A COLORI]<br>(○●●●). Tuttavia, se l'originale è simile a quelli<br>indicati a sinistra, il rilevamento automatico potrebbe<br>non dare risultati corretti. In tale evenienza, impostare<br>manualmente la modalità a colori. |

| Problema                                                        | Possibile causa                                                                                              | Soluzione                                                                                                    |
|-----------------------------------------------------------------|----------------------------------------------------------------------------------------------------|----------------------------------------------------------------------------------------------------|
| L'immagine non viene<br>ruotata.                                | Il formato della carta o il rapporto di<br>copia sono stati selezionati<br>manualmente?                      | Copiare utilizzando la selezione automatica della carta<br>e del rapporto di copia.                                                                                                    |
|                                                                 | Si sta eseguendo la copia utilizzando<br>impostazioni che non consentono la<br>rotazione?                    | In genere, la copia con rotazione può essere abbinata<br>ad altre modalità speciali. Tuttavia, alcune combinazioni<br>non sono ammesse. In caso di selezione di una<br>combinazione non consentita, verrà visualizzato un<br>apposito messaggio sul pannello operatore.                                                                                                    |
|                                                                 | L'opzione "Impostazione Rotazione<br>Copia" nelle impostazioni di sistema<br>(amministratore) è disattivata? | Contattare l'amministratore.<br>Se si dispone dei privilegi di amministratore, attivare<br>l'opzione "Impostazione Rotazione Copia".<br>→ Impostazioni di sistema (Amministratore) ><br>"Impostazioni Copia" > "Impostazione Rotazione<br>Copia" > ✓                                                                                                    |
| La copia a due<br>facciate non viene<br>effettuata.             | Il tipo di carta per il vassoio specificato è<br>incompatibile con la copia a due<br>facciate?               | Controllare l'opzione "Impostazioni Del Vassoio" nelle<br>impostazioni di sistema. Se la casella [Disattiva<br>Fronte/Retro] è selezionata ☑, non è possibile<br>effettuare la copia a due facciate per il vassoio<br>specificato. Cambiare l'impostazione scegliendo un tipo<br>di carta compatibile con la stampa a due facciate.<br>→ Impostazioni di sistema > "Impostazioni Vassoio<br>Carta" > "Impostazioni Del Vassoio" |
|                                                                 | Si sta utilizzando una carta di tipo o formato speciale?                                                     | Per conoscere i tipi e i formati di carta compatibili con la<br>copia su due facciate, consultare la sezione<br>"CARATTERISTICHE TECNICHE" della Guida alle<br>norme di sicurezza.                                                                                                    |
|                                                                 | Le impostazioni di copia non<br>consentono di eseguire la copia a due<br>facciate?                           | In genere, la copia a due facciate può essere combinata<br>con altre modalità speciali. Tuttavia, alcune<br>combinazioni non sono possibili. Se viene selezionata<br>una combinazione non consentita, verrà visualizzato un<br>messaggio sul pannello operatore.                                                                                                    |
|                                                                 | Le funzioni sono state per caso<br>disabilitate dall'amministratore?                                         | Alcune funzioni potrebbero esser state disabilitate nelle<br>impostazioni di sistema (amministratore). Rivolgersi<br>all'amministratore.<br>Quando l'autenticazione utente è abilitata, le funzioni<br>utilizzabili e i conteggi delle pagine potrebbero essere<br>soggetti a restrizioni nelle impostazioni di sistema.<br>Rivolgersi all'amministratore.                                                                      |
| Non è possibile<br>impostare il formato<br>carta su un vassoio. | Le funzioni sono state per caso disabilitate dall'amministratore?                                            | Alcune funzioni potrebbero esser state disabilitate nelle<br>impostazioni di sistema (amministratore). Rivolgersi<br>all'amministratore.                                                                                                    |

### Problemi relativi ai risultati di copia

| Problema                                        | Possibile causa                                                                                                  | Soluzione                                                                                                    |
|-------------------------------------------------|----------------------------------------------------------------------------------------------------|----------------------------------------------------------------------------------------------------|
| L'immagine è troppo<br>chiara o scura.          | L'immagine è troppo chiara o scura?                                                                              | Selezionare una modalità di esposizione adeguata per<br>l'originale da copiare, quindi regolare manualmente il<br>livello di esposizione.                                                                                                    |
|                                                 | La modalità di esposizione per il tipo di<br>originale è corretta?                                               | <ul> <li>È possibile ottenere risultati di coppia soddisfacenti selezionando una modalità di esposizione adeguata per il tipo di originale. Selezionare una delle seguenti modalità:</li> <li><b>Testo</b> Utilizzare questo modo per i documenti di testo normali. </li> <li><b>Testo/Foto Stampata</b> Questo modo costituisce la soluzione più equilibrata per la copia di originali contenenti sia testo che foto stampate, come nel caso di riviste o cataloghi. </li> <li><b>Testo/Foto</b> Questo modo costituisce la soluzione più equilibrata per la copia di originali contenenti sia testo che foto, come nel caso di documenti di testo con foto incollate. </li> <li><b>Foto Stampata</b> Questo modo rappresenta la soluzione ideale per la copia di foto stampate, come nel caso di foto di riviste o cataloghi. </li> <li><b>Foto Stampata</b> Questo modo rappresenta la soluzione ideale per la copia di foto stampate, come nel caso di foto di riviste o cataloghi. </li> <li><b>Foto</b> Utilizzare questo modo per la copia di foto. </li> <li><b>Mappa</b> Questo modo è il più adatto per copiare le sfumature dei colori chiari e il testo in caratteri piccoli presenti nella maggior parte delle mappe. </li> <li><b>Luce Originale</b> Utilizzare questo modo per originali contenenti scritte a matita.</li></ul> |
| I colori non sono<br>attivi.                    | La "Registrazione Regolazione" è stata<br>eseguita?                                                              | <ul> <li>Chiedere all'amministratore di eseguire la<br/>"Registrazione Regolazione".</li> <li>→ Impostazioni di sistema (Amministratore) &gt; "Controllo<br/>Periferica" &gt; "Registrazione Regolazione" &gt;<br/>"Regolazione automatica"</li> <li>Se i colore non sono attivi, eseguire la "Calibrazione<br/>Colore Automatica". (Se anche dopo la calibrazione i<br/>colori non sono attivi, provare a ripeterla per ottenere<br/>risultati migliori).</li> <li>→ Impostazioni di sistema (Amministratore) &gt; "Impostazioni<br/>Copia" &gt; "Calibrazione Colore Automatica"</li> </ul>                                                                                                    |
| Una parte<br>dell'immagine risulta<br>tagliata. | È stato selezionato un rapporto di copia<br>adeguato alle dimensioni dell'originale e<br>al formato della carta? | Selezionare un rapporto adeguato.                                                                                                    |
|                                                 | Si sta usando un formato carta in pollici (AB)?                                                                  | Se la copia viene effettuata adottando un formato in pollici (AB), è necessario specificare manualmente le dimensioni dell'originale.                                                                                                    |
| Le copie escono in bianco.                      | L'originale è rivolto correttamente con la facciata verso l'alto o verso il basso?                               | Se si usa la lastra di esposizione, l'originale deve<br>essere posizionato con la facciata rivolta verso il basso.<br>Se si usa l'alimentatore di documenti automatico,<br>l'originale deve essere posizionato con la facciata rivolta<br>verso l'alto.                                                                                                    |

# STAMPA

Questo capitolo illustra le soluzioni ai problemi di stampa più comuni. In caso di problemi o domande specifiche, consultare la pagina indicata nella tabella sottostante.

| Problemi relativi alla stampa                                                                                     |
|----------------------------------------------------------------------------------------------------|
| • La stampa non viene effettuata                                                                                  |
| La stampa a colori non viene effettuata 12                                                                        |
| La stampa a due facciate non viene effettuata 12                                                                  |
| • Non è possibile utilizzare un vassoio, un finitore o un'altra periferica installata sulla macchina 13           |
| Problemi relativi ai risultati di stampa                                                                          |
| • L'immagine è sgranata                                                                                           |
| • L'immagine è troppo chiara o scura 13                                                                           |
| • I colori non sono attivi                                                                                        |
| Il testo e le linee sono sbiaditi e difficili da vedere13                                                         |
| Una parte dell'immagine risulta tagliata14                                                                        |
| • L'immagine è rovesciata                                                                                         |
| Vengono stampati diversi caratteri privi di significato                                                           |
| • So la tabella por permette di travare una ricposta adeguata, consultare la sezione "ALTEL PROBLEMI" (pagina 27) |

Se la tabella non permette di trovare una risposta adeguata, consultare la sezione "ALTRI PROBLEMI" (pagina 27).
Se non è possibile risolvere un problema con le soluzioni proposte da questa guida, spegnere la macchina con il tasto [ACCENSIONE] ((())) e l'interruttore di alimentazione principale. Attendere almeno 10 secondi, quindi riaccendere la macchina premendo l'interruttore di alimentazione principale e il tasto [ACCENSIONE] (()) nell'ordine indicato.

\* Quando l'indicatore LINEA è acceso, oppure l'indicatore DATI è acceso o lampeggia, non disattivare l'interruttore di alimentazione generale e non scollegare il cavo di alimentazione. In caso contrario si potrebbe danneggiare il disco rigido o provocare la perdita dei dati in corso di memorizzazione o di ricezione.

### Problemi relativi alla stampa

| Problema                           | Possibile causa                                                     | Soluzione                                                                                                    |
|------------------------------------|---------------------------------------------------------------------|----------------------------------------------------------------------------------------------------|
| La stampa non viene<br>effettuata. | Il computer è collegato correttamente<br>alla macchina?             | Verificare che il cavo sia ben collegato ai connettori LAN<br>o al connettore USB del computer e della macchina.<br>Se si lavora in rete, controllare anche il collegamento<br>all'hub.<br>Illustrazione della macchina (L) e (M) (pagina 37) |
|                                    | La macchina è registrata sulla stessa rete (LAN ecc.) del computer? | La macchina deve essere collegata alla stessa rete del<br>computer.<br>Se non si conosce la rete alla quale la macchina è<br>collegata, contattare l'amministratore di rete.                                                                  |

| Problema                           | Possibile causa                                                                                          | Soluzione                                                                                                    |
|------------------------------------|----------------------------------------------------------------------------------------------------|----------------------------------------------------------------------------------------------------|
| La stampa non viene<br>effettuata. | L'indirizzo IP è selezionato<br>correttamente?<br>(Windows)                                              | Se la macchina non ha un indirizzo IP permanente<br>(ovvero riceve un indirizzo IP da un server DHCP), la<br>stampa non potrà essere effettuata in caso di modifica<br>dell'indirizzo IP. Stampare l'"Elenco personalizzazioni"<br>delle impostazioni di sistema e controllare l'indirizzo IP<br>della macchina. Se l'indirizzo IP è cambiato, modificare<br>le impostazioni relative alla porta nel driver di stampa.<br>→ Impostazioni di sistema > "Stampa elenco (utente)" ><br>"Elenco personalizzazioni"<br>© Guida all'installazione del software<br>Se l'indirizzo IP cambia di frequente, si consiglia di<br>assegnare un indirizzo IP permanente alla macchina.<br>→ Impostazioni di sistema (Amministratore) ><br>"Impostazioni Di Rete" > "Impostaz. Indir. IP" |
|                                    | AppleTalk è attivo?<br>(Macintosh)                                                                       | In Mac OS X, fare clic su [Network] in [Preferenze di<br>Sistema] e selezionare "Ethernet Integrata" in "Mostra".<br>Fare clic sulla scheda [AppleTalk] e verificare che sia<br>selezionato [Attiva AppleTalk].<br>Nelle versioni Mac da OS 9.0 a 9.2.2, aprire [Scelta<br>Risorse] dal menu Apple e verificare che sia selezionato<br>[Si]. Se [Si] non è selezionato, non è possibile effettuare<br>la stampa.<br>Chiedere all'amministratore di verificare che l'opzione<br>"Abilita EtherTalk" sia attiva nelle impostazioni di sistema<br>(amministratore). (L'impostazione di fabbrica è "Abilita".)<br>→ Impostazioni di sistema (Amministratore) ><br>"Impostazioni Di Rete" > "Abilita EtherTalk" > ✓                                                              |
|                                    | L'opzione "Connessione via" di<br>AppleTalk è impostata su [Ethernet]?<br>(Mac OS 9.0-9.2.2)             | Aprire [AppleTalk] da [Pannello di Controllo] e verificare<br>che [Ethernet] sia selezionato nel menu "Connessione<br>via". Se [Ethernet] non è selezionato, non è possibile<br>effettuare la stampa.                                                                                                    |
|                                    | Il computer in uso è diventato instabile?                                                                | A volte, la stampa non viene eseguita se sono in<br>esecuzione più applicazioni, oppure se la memoria o lo<br>spazio su disco rigido è insufficiente. Riavviare il<br>computer.                                                                                                    |
|                                    | La macchina è stata specificata<br>correttamente nell'applicazione software<br>utilizzata per la stampa? | Verificare che il driver della stampante sia selezionato<br>nella finestra Stampa dell'applicazione.<br>Se il driver della stampante non appare nell'elenco dei<br>driver disponibili, è probabile che non sia stato installato<br>correttamente. Rimuovere il driver della stampante e<br>reinstallarlo.                                                                                                    |
|                                    | Le periferiche per il collegamento di rete funzionano normalmente?                                       | Verificare che i router e le altre periferiche per il<br>collegamento di rete funzionino in modo corretto. Se<br>una periferica non è alimentata o segnala un errore,<br>consultare il manuale della periferica per risolvere il<br>problema.                                                                                                    |
|                                    | Il timeout I/O è impostato su un valore<br>troppo basso?                                                 | Se il valore di timeout I/O è troppo basso, potrebbero<br>verificarsi errori durante la trasmissione alla stampante.<br>Chiedere all'amministratore della macchina di impostare<br>un valore appropriato per "Timeout I/O".<br>→ Impostazioni di sistema (Amministratore) ><br>"Impostazione Stampante" > "Impostazioni<br>Interfaccia" > "Timeout I/O"                                                                                                    |

| Problema                                             | Possibile causa                                                                                        | Soluzione                                                                                                    |
|------------------------------------------------------|----------------------------------------------------------------------------------------------------|----------------------------------------------------------------------------------------------------|
| La stampa non viene<br>effettuata.                   | Viene stampata una pagina di avviso?                                                                   | <ul> <li>Se non è possibile eseguire un lavoro di stampa, verrà stampata una pagina di avviso con la causa del problema. Nessuna informazione verrà visualizzata a schermo. Leggere la pagina e agire di conseguenza. Per esempio, una pagina di avviso verrà stampata nelle seguenti situazioni.</li> <li>Il lavoro di stampa occupa troppa memoria.</li> <li>È stata selezionata una funzione non consentita dall'amministratore.</li> <li>* Le impostazioni di fabbrica prevedono che la pagina di avviso sia disabilitata.</li> </ul>                                                                                                    |
|                                                      | Le funzioni sono state per caso<br>disabilitate dall'amministratore?                                   | Quando l'autenticazione utente è abilitata, le funzioni utilizzabili<br>e i conteggi delle pagine potrebbero essere soggetti a restrizioni<br>nelle impostazioni di sistema. Rivolgersi all'amministratore.                                                                                                    |
| La stampa a colori non<br>viene effettuata.          | La modalità colore è impostata su<br>"Colorata"?                                                       | <ul> <li>Selezionare "Automatico" oppure "Colorata" come impostazione del modo colore.</li> <li>Come configurare la modalità colore</li> <li>Windows: <ul> <li>nella scheda [Colorata] del driver della stampante.</li> </ul> </li> <li>Macintosh: <ul> <li>nel menu [Colorata] della finestra di stampa.</li> <li>(In Mac OS X v10.1.5, scheda [Colorata] di [Printer Features]).</li> </ul> </li> <li>In Windows, l'opzione [Stampa bianco e nero] può essere selezionata anche dalla scheda [Principale] del driver della stampante. Se si desidera stampare a colori, verificare che la casella [Stampa bianco e nero] nella scheda [Principale] non sia selezionata [].</li> </ul> |
|                                                      | Le funzioni sono state per caso disabilitate dall'amministratore?                                      | Quando l'autenticazione utente è abilitata, le funzioni utilizzabili<br>e i conteggi delle pagine potrebbero essere soggetti a restrizioni<br>nelle impostazioni di sistema. Rivolgersi all'amministratore.                                                                                                    |
| La stampa a due<br>facciate non viene<br>effettuata. | Il tipo di carta contenuto nel vassoio<br>specificato è incompatibile con la<br>stampa a due facciate? | Controllare l'opzione "Impostazioni Del Vassoio" nelle<br>impostazioni di sistema.<br>Se la casella [Disattiva Fronte/Retro] è selezionata ✓,<br>non è possibile effettuare la stampa a due facciate per il<br>vassoio specificato. Cambiare l'impostazione<br>scegliendo un tipo di carta compatibile con la stampa a<br>due facciate.<br>→ Impostazioni di sistema > "Impostazioni Vassoio<br>Carta" > "Impostazioni Del Vassoio"                                                                                                    |
|                                                      | Si sta utilizzando una carta di tipo o formato speciale?                                               | Per conoscere i tipi e i formati di carta compatibili con la<br>stampa su due facciate, consultare la sezione<br>"CARATTERISTICHE TECNICHE" della Guida alle<br>norme di sicurezza.                                                                                                    |
|                                                      | Le funzioni sono state per caso<br>disabilitate dall'amministratore?                                   | Alcune funzioni potrebbero esser state disabilitate nelle<br>impostazioni di sistema (amministratore). Rivolgersi<br>all'amministratore.<br>Quando l'autenticazione utente è abilitata, le funzioni<br>utilizzabili e i conteggi delle pagine potrebbero essere<br>soggetti a restrizioni nelle impostazioni di sistema.<br>Rivolgersi all'amministratore.                                                                                                    |

| Problema                                                                                                    | Possibile causa                                                                                   | Soluzione                                                                                                    |
|----------------------------------------------------------------------------------------------------|---------------------------------------------------------------------------------------------------|----------------------------------------------------------------------------------------------------|
| Non è possibile<br>utilizzare un vassoio,<br>un finitore o un'altra<br>periferica installata<br>sulla macchina. | Le periferiche installate sulla macchina<br>sono state configurate nel driver della<br>stampante? | <ul> <li>Aprire le proprietà della stampante e fare clic sul<br/>pulsante [Configurazione automatica] nella scheda<br/>[Configurazione]. (Windows)</li> <li>* Se non è possibile eseguire la configurazione<br/>automatica, consultare la Guida all'installazione del<br/>software.</li> </ul> |

### Problemi relativi ai risultati di stampa

| Problema                                                       | Possibile causa                                                                                      | Soluzione                                                                                                    |
|----------------------------------------------------------------|----------------------------------------------------------------------------------------------------|----------------------------------------------------------------------------------------------------|
| L'immagine è<br>sgranata.                                      | Le impostazione del driver della<br>stampante sono corrette per il lavoro di<br>stampa?<br>(Windows) | Se si utilizza un driver della stampante PCL, è possibile<br>impostare la risoluzione a [600 dpi] o [300 dpi] nelle<br>impostazioni di stampa prima di eseguire il lavoro. Per<br>un'immagine molto nitida, selezionare [600 dpi].<br>Se si sta utilizzando il driver della stampante PS, è<br>possibile impostare la risoluzione su [600x600 dpi]<br>oppure su [1200x600 dpi] (solo per la stampa in bianco<br>e nero).<br>La risoluzione viene selezionata nella scheda<br>[Avanzata] della finestra delle proprietà della<br>stampante.                                                                                      |
| L'immagine è troppo<br>chiara o scura.                         | L'immagine (in particolare una foto)<br>necessita di una correzione?<br>(Windows)                    | È possibile correggere la luminosità e il contrasto<br>tramite l'opzione [Regolazione colore] nella scheda<br>[Colorata] del driver della stampante. Queste<br>impostazioni possono servire per operare piccole<br>modifiche su un documento in mancanza di un<br>programma di ritocco installato sul proprio computer.                                                                                                    |
| I colori non sono<br>attivi.                                   | La "Registrazione Regolazione" è stata<br>eseguita?                                                  | <ul> <li>Chiedere all'amministratore di eseguire la<br/>"Registrazione Regolazione".</li> <li>→ Impostazioni di sistema (Amministratore) &gt; "Controllo<br/>Periferica" &gt; "Registrazione Regolazione" &gt;<br/>"Regolazione automatica"</li> <li>Se i colore non sono attivi, eseguire la "Calibrazione<br/>Colore Automatica". (Se anche dopo la calibrazione i<br/>colori non sono attivi, provare a ripeterla per ottenere<br/>risultati migliori).</li> <li>→ Impostazioni di sistema (Amministratore) &gt;<br/>"Impostazioni Stampante" &gt; "Regolazioni Colore" &gt;<br/>"Calibrazione Colore Automatica"</li> </ul> |
| Il testo e le linee sono<br>sbiaditi e difficili da<br>vedere. | l dati a colori sono stati stampati in<br>bianco e nero?<br>(Windows)                                | Se il testo e le linee a colori vengono stampati in bianco<br>e nero, potrebbero risultare sbiaditi e difficili da vedere.<br>Per rendere il testo o le linee (aree) sbiadite di colore<br>nero, selezionare [Testo in nero] o [Vettore in nero] nella<br>scheda [Colorata] del driver della stampante. (I dati<br>rasterizzati, ad esempio le immagini bitmap, non<br>possono essere regolati.)                                                                                                    |

| Problema                                        | Possibile causa                                                                                                    | Soluzione                                                                                                    |
|-------------------------------------------------|----------------------------------------------------------------------------------------------------|----------------------------------------------------------------------------------------------------|
| Una parte<br>dell'immagine risulta<br>tagliata. | Il formato carta specificato per il lavoro<br>corrisponde al formato della carta<br>caricata nel vassoio?                        | Verificare che i due formati siano identici.<br>Come selezionare il formato della carta<br>Windows:<br>nella scheda [Carta] del driver della stampante.<br>Se è selezionato [Adatta alla pagina], controllare la<br>carta caricata nel vassoio e le impostazioni relative al<br>formato.<br>Macintosh:<br>nel menu [Formato di Stampa].                                                                                                    |
|                                                 | L'orientamento di stampa (verticale o orizzontale) è corretto?                                                                   | Impostare l'orientamento a seconda dell'immagine.<br>Per selezionare l'orientamento di stampa<br>Windows: nella scheda [Principale] del driver della<br>stampante.<br>Macintosh: nel menu [Formato di Stampa].                                                                                                    |
|                                                 | l margini sono impostati correttamente<br>nelle impostazioni di pagina<br>dell'applicazione?                                     | Il bordo dell'immagine viene tagliato se fuoriesce<br>dall'area stampabile della macchina. Selezionare<br>correttamente il formato della carta e le impostazioni di<br>pagina dell'applicazione.                                                                                                    |
| L'immagine è<br>rovesciata.                     | Si sta usando un tipo di carta (carta per<br>schede, carta perforata ecc) che può<br>essere caricata in un solo<br>orientamento? | Se le dimensioni dell'immagine corrispondono al<br>formato della carta, ma l'orientamento è diverso,<br>l'immagine viene automaticamente ruotata in modo da<br>adattarla alla carta. Tuttavia, se la carta può essere<br>caricata in un orientamento fisso, l'immagine potrebbe<br>essere stampata sottosopra. In tale evenienza, ruotare<br>l'immagine di 180 gradi prima di stampare.<br>Per effettuare la rotazione di 180 gradi<br>Windows:<br>nella scheda [Principale] del driver della stampante.<br>Macintosh (versioni OS X v10.3.3 ~ 10.4):<br>Nel menu [Formato di Stampa]. (solo orientamento<br>orizzontale).<br>(In Mac OS 9.0 ~ 9.2.2, nel menu [Opzioni PostScript]<br>del menu [Formato di Stampa].) |
|                                                 | La posizione di rilegatura per la stampa<br>a due facciate è corretta?                                                           | Quando viene eseguita la stampa a due facciate, e se<br>viene selezionata la posizione di rilegatura a blocco,<br>tutte le altre pagine vengono stampate al contrario.<br>Selezionare una posizione di rilegatura corretta.<br>Per selezionare la posizione di rilegatura<br>Windows:<br>nella scheda [Principale] del driver della stampante.<br>Macintosh:<br>nel menu [Layout] della finestra di stampa. (In Mac<br>OS X v10.1.5, nel menu [Duplex] della finestra di<br>stampa; in Mac OS 9.0 ~ 9.2.2, in [Uscita/Stile<br>documento].)                                                                                                    |

| Problema                                                       | Possibile causa                                        | Soluzione                                                                                                    |
|----------------------------------------------------------------|--------------------------------------------------------|----------------------------------------------------------------------------------------------------|
| Vengono stampati<br>diversi caratteri privi<br>di significato. | Il computer o la macchina sono diventati<br>instabili? | <ul> <li>Se il computer dispone di poca memoria o spazio su disco rigido, oppure se la macchina dispone di poca memoria perché sono stati accodati diversi lavori, la stampa potrebbe dare origine a caratteri privi di significato. In tale evenienza, annullare la stampa, riavviare il computer e la macchina e quindi eseguire nuovamente la stampa.</li> <li>Per cancellare la stampa</li> <li>Windows:</li> <li>Fare doppio clic sull'icona stampante sulla barra delle applicazioni (angolo inferiore destro), quindi fare clic su "Elimina tutti documenti" (o "Elimina documenti in stampa") nel menu [Stampante].</li> <li>Macintosh:</li> <li>Fare doppio clic sul nome della macchina nell'elenco stampanti, quindi selezionare ed eliminare il lavoro desiderato. (In Mac OS 9.0 ~ 9.2.2, fare doppio clic sull'icona stampante sulla scrivania, quindi selezionare e cancellare il lavoro di stampa desiderato.)</li> <li>Macchina:</li> <li>Premere il tasto [STATO LAVORI] sul pannello operatore, premere il tasto corrispondente al lavoro che si desidera eliminare, quindi premere il tasto [Int./Ann.].Viene visualizzato un messaggio che chiede di confermare la cancellazione. Selezionare il tasto [Si'].</li> <li>Se dopo il riavvio vengono ancora stampati caratteri privi di significato, chiedere all'amministratore).</li> <li>→ Impostazioni di sistema (Amministratore) &gt; "Impostazioni Stampante" &gt; "Impostazioni Interfaccia" &gt; "Timeout I/O"</li> <li>* Se dopo questi tentativi la macchina continua a stampare caratteri privi di significato, rimuovere e reinstallare il driver della stampante.</li> </ul> |

# SCANSIONE

Questo capitolo illustra le soluzioni ai problemi di scansione più comuni. In caso di problemi o domande specifiche, consultare la pagina indicata nella tabella sottostante.

| Problemi relativi alla scansione                                                                                                    |
|----------------------------------------------------------------------------------------------------|
| La trasmissione non viene eseguita16                                                                                                    |
| Non è possibile specificare un indirizzo 17                                                                                                    |
| Non è possibile selezionare un modo                                                                                                    |
| • La selezione automatica della modalità a colori non viene eseguita correttamente                                                                                                    |
| Non è possibile aprire l'immagine ricevuta                                                                                                    |
| La trasmissione è molto lenta                                                                                                    |
| Viene preselezionata una destinazione fissa                                                                                                    |
| • Non è possibile scrivere nella memoria USB. (Se si usa la Scansione Memoria USB.)                                                                                                    |
| Problemi relativi ai risultati di scansione                                                                                                    |
| • L'immagine digitalizzata risulta tagliata                                                                                                    |
| • La qualità dell'immagine digitalizzata è scarsa 19                                                                                                    |
| • L'immagine digitalizzata è vuota                                                                                                    |
| L'immagine digitalizzata è rovesciata o spostata lateralmente                                                                                                    |
| L'indicatore del tasto [AVVIO A COLORI] (○●●●) non è acceso                                                                                                    |
| • Il tipo di file selezionato è JPEG, ma l'immagine è stata creata in formato TIFF                                                                                                    |
| • L'immagine è troppo chiara o scura. (Se si usa la Scansione su PC.)                                                                                                    |
| Problemi relativi ai tasti a pressione singola / tasti di gruppo                                                                                                    |
| • Non è possibile modificare o eliminare un tasto a pressione singola o un tasto di gruppo 21                                                                                                    |
| <ul> <li>Si desidera eliminare o modificare un tasto singolo, ma non si conosce il gruppo in cui è</li> </ul>                                                                                                    |
| memorizzato                                                                                                    |
| • Si desidera eliminare o modificare un gruppo, ma non si sa in quale tasto programma è                                                                                                    |
| memorizzato                                                                                                    |
| • Se la tabella non permette di trovare una risposta adeguata, consultare la sezione "ALTRI PROBLEMI" (pagina 27).                                                                                                    |
| <ul> <li>Se non è possibile risolvere un problema con le soluzioni proposte da questa guida, spegnere la macchina con il tasto<br/>[ACCENSIONE] ((0)) e l'interruttore di alimentazione principale. Attendere almeno 10 secondi, quindi riaccendere</li> </ul> |

la macchina premendo l'interruttore di alimentazione principale e il tasto [ACCENSIONE] (()) nell'ordine indicato. \* Quando l'indicatore LINEA è acceso, oppure l'indicatore DATI è acceso o lampeggia, non disattivare l'interruttore di alimentazione generale e non scollegare il cavo di alimentazione. In caso contrario si potrebbe danneggiare il disco rigido o provocare la perdita dei dati in corso di memorizzazione o di ricezione.

### Problemi relativi alla scansione

| Problema                            | Possibile causa                                                                                                    | Soluzione                                                                                                    |
|-------------------------------------|----------------------------------------------------------------------------------------------------|----------------------------------------------------------------------------------------------------|
| La trasmissione non viene eseguita. | È stata selezionata la destinazione<br>corretta? Le informazioni relative alla<br>destinazione (indirizzo e-mail o<br>informazioni sul server FTP) sono state<br>memorizzate correttamente? | Verificare che le informazioni relative alla destinazione<br>siano state memorizzate e che la destinazione sia stata<br>selezionata correttamente.<br>Se è impossibile effettuare l'invio tramite e-mail (Scansione<br>per e-mail), è probabile che il sistema invii un messaggio di<br>errore del tipo "Messaggio non recapitato" all'indirizzo<br>e-mail dell'amministratore designato. Questa informazione<br>potrebbe aiutare a determinare la causa del problema. |

| Problema                                                                                      | Possibile causa                                                                                                    | Soluzione                                                                                                    |
|-----------------------------------------------------------------------------------------------|----------------------------------------------------------------------------------------------------|----------------------------------------------------------------------------------------------------|
| La trasmissione non viene eseguita.                                                           | L'immagine inviata supera i limiti delle<br>impostazioni di sistema<br>(amministratore) per gli allegati?                                                                                                    | Se l'amministratore ha fissato un limite alle dimensioni<br>dei file trasmessi, non sarà possibile trasmettere file che<br>superano tale limite. Contattare l'amministratore.                                                                                                    |
|                                                                                               | L'immagine inviata supera le dimensioni<br>massime consentite dal server di posta?<br>(Se si usa la scansione per e-mail.)                                                                                                    | Ridurre le dimensioni dell'allegato (ridurre il numero di<br>pagine digitalizzate). In alternativa, ridurre la<br>dimensione del file effettuando la scansione a una<br>risoluzione più bassa. (Chiedere all'amministratore del<br>server di posta quali sono le dimensioni massime<br>consentite per un invio e-mail.)                                                                           |
|                                                                                               | La cartella nel computer di destinazione<br>è stata configurata come cartella<br>condivisa in modo da potervi inviare i<br>file?<br>(Se si usa la Scansione su cartella di<br>rete.)                                                                                                    | Se la cartella di destinazione non è condivisa,<br>selezionare "Condivisa" nelle proprietà di cartella. Se la<br>cartella è stata spostata o modificata, l'impostazione<br>"Condivisa" potrebbe essere stata annullata.                                                                                                    |
|                                                                                               | Sulla lastra di esposizione è stato<br>collocato un originale lungo per la<br>scansione?                                                                                                    | Gli originali lunghi non possono essere sottoposti a<br>scansione dalla lastra di esposizione. Collocare gli<br>originali nel vassoio dell'alimentatore di documenti<br>automatico.                                                                                                    |
|                                                                                               | L'originale inserito è piegato?                                                                                                    | Se l'originale inserito nell'alimentatore di documenti<br>automatico è piegato, ha luogo un errore e la scansione<br>viene annullata quando il formato effettivo dell'originale<br>viene rilevato durante la scansione.<br>Attenendosi alle istruzioni visualizzate sul display, aprire<br>l'originale, collocarlo di nuovo nell'alimentatore di<br>documenti automatico e ripetere la scansione. |
| Non è possibile<br>specificare un<br>indirizzo.                                               | Le funzioni sono state per caso<br>disabilitate dall'amministratore?                                                                                                    | Alcune funzioni potrebbero esser state disabilitate nelle<br>impostazioni di sistema (amministratore). Rivolgersi<br>all'amministratore.<br>Quando l'autenticazione utente è abilitata, le funzioni                                                                                                    |
| Non è possibile<br>selezionare un modo.                                                       |                                                                                                    | utilizzabili e i conteggi delle pagine potrebbero essere<br>soggetti a restrizioni nelle impostazioni di sistema.<br>Rivolgersi all'amministratore.                                                                                                    |
| La selezione<br>automatica della<br>modalità a colori non<br>viene eseguita<br>correttamente. | <ul> <li>Si sta effettuando la scansione di uno dei seguenti tipi di originale?</li> <li>Se non è selezionato Bianco e Nero: <ul> <li>La carta è colorata o presenta aree colorate?</li> </ul> </li> <li>Se non è selezionato A Colori: <ul> <li>I colori sull'originale sono molto tenui.</li> <li>I colori sull'originale sono molto scuri, quasi neri.</li> <li>L'originale è colorato solo in minima parte?</li> </ul> </li> </ul> | Se la modalità colore è impostata su "Auto", dopo aver<br>premuto il tasto [AVVIO A COLORI] (OOOO), la<br>macchina controlla se l'originale è in bianco e nero o a<br>colori; tuttavia, nei casi riportati a sinistra, il rilevamento<br>automatico potrebbe dare un risultato non corretto. In<br>tale evenienza, impostare manualmente la modalità a<br>colori.                                 |

| Problema                                                                                         | Possibile causa                                                                                                    | Soluzione                                                                                                    |
|--------------------------------------------------------------------------------------------------|----------------------------------------------------------------------------------------------------|----------------------------------------------------------------------------------------------------|
| Non è possibile aprire<br>l'immagine ricevuta.                                                   | Il programma di visualizzazione usato<br>dal destinatario supporta il formato<br>dell'immagine?                             | Se al momento della trasmissione vengono modificati il<br>tipo di file e la modalità di compressione, il destinatario<br>potrebbe essere in grado di aprire il file. Utilizzare un<br>programma capace di aprire i file del tipo e della<br>compressione selezionati.                                                                                                    |
|                                                                                                  | Un messaggio invita a inserire la password?                                                                                 | Il file ricevuto è del tipo PDF crittografato. Chiedere la password al mittente o farsi inviare l'immagine in formato non crittografato.                                                                                                    |
| La trasmissione è<br>molto lenta.                                                                | L'impostazione della risoluzione è<br>adatta al tempo di scansione?                                                         | Fare attenzione a quanto segue per selezionare le<br>impostazioni di risoluzione e compressione dei dati più<br>adatte allo scopo della trasmissione e creare dei dati<br>d'immagine equilibrati in termini di risoluzione e<br>dimensione dei file.<br>Impostazioni relative alla risoluzione<br>L'impostazione predefinita della risoluzione è<br>[200X200dpi] per il modo scanner e memoria USB, e<br>[200X100dpi] per il modo l-Fax. Se l'originale non<br>contiene immagini con mezzitoni (ad esempio foto o<br>illustrazioni), la scansione con la risoluzione predefinita<br>produce un'immagine pratica e utile. Selezionare una<br>risoluzione superiore oppure l'impostazione "Mezzitoni"<br>(nel modo I-Fax) solo se l'originale contiene una foto,<br>oppure quando si desidera dare la priorità alla qualità<br>dell'immagine fotografica. Procedere con cautela in<br>quanto verrà creato un file di dimensioni superiori<br>rispetto a quelle ottenute con l'impostazione predefinita. |
| Viene preselezionata<br>una destinazione<br>fissa.                                               | La funzione "Impostazione Indirizzo<br>predefinito" è stata abilitata nelle<br>impostazioni di sistema<br>(amministratore)? | Se si desidera effettuare un invio a una destinazione<br>diversa da quella predefinita, premere il tasto [Cancella].<br>Se l'utente è l'amministratore e desidera modificare o<br>disabilitare la destinazione predefinita, può cambiare le<br>impostazioni in "Impostazione Indirizzo predefinito".<br>→ Impostazioni di sistema (Amministratore) ><br>"Impostazioni Invio Immagine" > "Impostazioni di<br>scansione" > "Impostazione Indirizzo predefinito"                                                                                                    |
| Non è possibile<br>scrivere nella memoria<br>USB.<br>(Se si usa la<br>Scansione Memoria<br>USB.) | Il dispositivo di memoria USB è ben<br>collegato alla macchina?                                                             | Verificare che il dispositivo di memoria USB sia ben collegato.                                                                                                    |

### Problemi relativi ai risultati di scansione

| Problema                                                                | Possibile causa                                                                                                    | Soluzione                                                                                                    |
|-------------------------------------------------------------------------|----------------------------------------------------------------------------------------------------|----------------------------------------------------------------------------------------------------|
| L'immagine<br>digitalizzata risulta<br>tagliata.                        | L'area di scansione dell'originale è più<br>piccola delle dimensioni effettive<br>dell'originale?                                    | Impostare l'area di scansione alle dimensioni effettive<br>dell'originale.<br>Se l'area di scansione è stata impostata intenzionalmente<br>su dimensioni più piccole rispetto all'originale, osservare<br>attentamente la posizione dell'area al momento di<br>collocare l'originale. Per esempio, se si effettua la<br>scansione di un originale A4 (8-1/2" x 11") impostando<br>l'area di scansione su B5 (5-1/2" x 8-1/2"), allineare<br>l'originale usando la scala sul bordo sinistro e adattare<br>l'originale all'area di scansione B5 (5-1/2" x 8-1/2").<br>Illustrazione della macchina (I) (pagina 37)                |
| La qualità<br>dell'immagine<br>digitalizzata è scarsa.                  | L'originale è materiale stampato (es.<br>libro o rivista)?                                                                           | Se l'originale è materiale stampato, l'immagine potrebbe<br>essere disturbata da righe verticali (effetto moiré).<br>Selezionare il tasto [Impostazioni immagini] e poi il tasto<br>[Esposizione] per aprire la schermata delle impostazioni<br>relative all'esposizione. Nella schermata viene visualizzata<br>la casella [Riduzione moire]. Selezionare 🗹 questa<br>casella per ridurre l'effetto moiré. Un altro metodo per ridurre<br>l'effetto moiré consiste nel modificare l'impostazione della<br>risoluzione oppure nello spostare leggermente l'originale<br>(cambiandone l'angolazione) sulla lastra di esposizione. |
|                                                                         | Se si sta effettuando la scansione di un<br>originale in scala di grigi o a colori, la<br>modalità colore è impostata su<br>"Mono2"? | La modalità colore "Mono2" sostituisce i colori dell'originale con<br>il bianco o il nero. Questo modo è adatto a originali di solo testo;<br>per originali contenenti illustrazioni, invece, è meglio usare il<br>tasto [AVVIO IN B/N] (○●) con il modo colore impostato su<br>[Scala di grigi]. In alternativa, impostare il modo colore del tasto<br>[AVVIO A COLORI] (○●●) su [Tutti i colori] oppure su<br>[Auto]-[Scala di grigi], quindi eseguire la scansione.                                                                                                    |
|                                                                         | Per una delle destinazioni è selezionato<br>il formato [TIFF-S]?                                                                     | Se si esegue una trasmissione seriale che comprende<br>destinazioni della modalità Scansione e destinazioni di Internet<br>fax impostate sul formato [TIFF-S], la risoluzione rimarrà a<br>[200X200dpi] anche se sono state selezionate risoluzioni<br>differenti. Se si desidera inviare un'immagine digitalizzata con<br>un'alta risoluzione a una destinazione della modalità<br>scansione, inviare l'immagine con una trasmissione separata.                                                                                                    |
| L'immagine<br>digitalizzata è vuota.                                    | L'originale è rivolto correttamente con la facciata verso l'alto o verso il basso?                                                   | Se si usa la lastra di esposizione, l'originale deve essere<br>posizionato con la facciata rivolta verso il basso. Se si usa<br>l'alimentatore di documenti automatico, l'originale deve<br>essere posizionato con la facciata rivolta verso l'alto.                                                                                                    |
| L'immagine<br>digitalizzata è<br>rovesciata o spostata<br>lateralmente. | Gli indirizzi Internet Fax sono stati<br>inclusi nella trasmissione?                                                                 | Se le destinazioni della modalità Scansione e Internet<br>fax sono state incluse in una trasmissione seriale,<br>l'orientamento dell'originale di Internet fax ha la<br>precedenza. Pertanto, il file potrebbe risultare orientato<br>scorrettamente al momento di visualizzarlo sul<br>computer. In tale evenienza, inviare l'immagine alla<br>destinazione di scansione con una trasmissione<br>separata.                                                                                                    |
| L'indicatore del tasto<br>[AVVIO A COLORI]<br>(OOOO) non è<br>acceso.   | Sono state incluse destinazioni I-Fax o fax?                                                                                         | Se le destinazioni comprendono destinazioni I-Fax o fax, l'unico tasto disponibile è [AVVIO IN B/N] (○●).                                                                                                    |

| Problema                                                                                   | Possibile causa                                                           | Soluzione                                                                                                    |
|--------------------------------------------------------------------------------------------|---------------------------------------------------------------------------|----------------------------------------------------------------------------------------------------|
| Il tipo di file<br>selezionato è JPEG,<br>ma l'immagine è stata<br>creata in formato TIFF. | È stato premuto il tasto [AVVIO IN B/N]<br>(○●) per avviare la scansione? | Se è il tipo di file selezionato è [JPEG] e l'immagine<br>viene digitalizzata in Mono 2, il file verrà creato in<br>formato TIFF. Per creare un file JPEG, modificare il<br>modo colore selezionando [Tutti i colori], quindi premere<br>il tasto [AVVIO A COLORI] (OOOO).                                                                                                    |
| L'immagine è troppo<br>chiara o scura.<br>(Se si usa la<br>Scansione su PC.)               | Il valore di soglia è adeguato?                                           | Quando si esegue la scansione dal driver TWAIN con<br>l'opzione [Monogradazione 2] selezionata in [Modalità<br>colore] della finestra "Professionale", controllare<br>l'impostazione "Soglia B/W". Un valore di soglia elevato<br>rende l'immagine più scura, mentre un basso valore di<br>soglia rende l'immagine più chiara. Per regolare<br>automaticamente l'impostazione di "Soglia B/W", fare<br>clic sul pulsante [Soglia automatica] sulla scheda<br>[Immagine] della finestra "Professionale". |
|                                                                                            | Le impostazioni di luminosità e contrasto sono corrette?                  | Se le impostazioni di luminosità e contrasto non sono<br>corrette (per es. se l'immagine digitalizzata è troppo<br>chiara), fare clic sul pulsante [Regolazione automatica<br>Luminosità / Contrasto] sulla scheda [Colore] nella<br>finestra "Custom Settings". È anche possibile fare clic<br>sul pulsante [Luminosità / Contrasto] per impostare la<br>luminosità e il contrasto durante la visualizzazione<br>dell'immagine digitalizzata.                                                          |

# Problemi relativi ai tasti a pressione singola / tasti di gruppo

| Problema                                                                                                    | Possibile causa                                                                                | Soluzione                                                                                                    |
|----------------------------------------------------------------------------------------------------|------------------------------------------------------------------------------------------------|----------------------------------------------------------------------------------------------------|
| Non è possibile<br>modificare o eliminare<br>un tasto a pressione<br>singola o un tasto di<br>gruppo.              | Se si tratta di un tasto singolo, fa parte di un gruppo?                                       | Rimuovere il tasto dal gruppo, quindi modificarlo o<br>eliminarlo.<br>→ Impostazioni di sistema > "Controllo Indirizzi" ><br>"Indirizzo Diretto / Programma" ><br>"Modificare/Cancellare"                                                                                                    |
|                                                                                                    | Il tasto è usato per una trasmissione o una trasmissione prenotata?                            | Annullare la trasmissione o attendere che sia terminata, quindi modificare o eliminare il tasto.                                                                                                    |
|                                                                                                    | Il tasto è incluso in un programma?                                                            | Rimuovere il tasto dal programma, quindi modificare ed<br>eliminare il tasto.<br>→ Impostazioni di sistema > "Controllo Indirizzi" ><br>"Indirizzo Diretto / Programma" ><br>"Modificare/Cancellare"                                                                                                    |
|                                                                                                    | L'amministratore ha abilitato una<br>funzione che impedisce la modifica o la<br>cancellazione? | Se l'amministratore ha abilitato l'opzione "Impostazione<br>Indirizzo predefinito" (nella macchina) oppure<br>"Impostazione Instradamento in entrata" (nelle pagine<br>Web), non sarà possibile eseguire operazioni di<br>modifica/cancellazione. Rivolgersi all'amministratore.                                                     |
| Si desidera eliminare o<br>modificare un tasto<br>singolo, ma non si<br>conosce il gruppo in<br>cui è memorizzato. | Sono memorizzati più gruppi?                                                                   | Se sono stati memorizzati più gruppi, stampare l'elenco<br>contenuto in "Invio Elenco Indirizzi" nelle impostazioni di<br>sistema. L'elenco mostrerà la posizione di<br>memorizzazione del tasto.<br>→ Impostazioni di sistema > "Stampa elenco (utente)" ><br>"Invio Elenco Indirizzi" > "Elenco Gruppi"                            |
| Si desidera eliminare o<br>modificare un gruppo,<br>ma non si sa in quale<br>tasto programma è<br>memorizzato.     | Sono memorizzati più tasti programma?                                                          | Se sono memorizzati più tasti programma, stampare<br>l'elenco programmi in "Invio Elenco Indirizzi" nelle<br>impostazioni di sistema. L'elenco mostrerà la posizione<br>di memorizzazione dei tasti singoli e dei gruppi.<br>→ Impostazioni di sistema > "Stampa elenco (utente)" ><br>"Invio Elenco Indirizzi" > "Elenco Programmi" |

# **ARCHIVIAZIONE DOCUMENTI**

Questo capitolo illustra le soluzioni ai problemi di archiviazione documenti più comuni. In caso di problemi o domande specifiche, consultare la pagina indicata nella tabella sottostante.

| L'archiviazione documenti non viene effettuata                                |
|-------------------------------------------------------------------------------|
| Non è possibile stampare dei dati archiviati                                  |
| Non è possibile memorizzare un lavoro in una cartella personalizzata          |
| Un file memorizzato non è più presente                                        |
| Non è possibile eliminare un file                                             |
| Non è possibile impostare le proprietà di un file su [Confidenziale]          |
| Non è possibile memorizzare o cambiare il nome di un file                     |
| Non è possibile memorizzare o cambiare il nome di una cartella personalizzata |
| Il nome di un file risulta tagliato                                           |

- Se la tabella non permette di trovare una risposta adeguata, consultare la sezione "ALTRI PROBLEMI" (pagina 27).
- Se non è possibile risolvere un problema con le soluzioni proposte da questa guida, spegnere la macchina con il tasto [ACCENSIONE] ((()) e l'interruttore di alimentazione principale. Attendere almeno 10 secondi, quindi riaccendere la macchina premendo l'interruttore di alimentazione principale e il tasto [ACCENSIONE] (()) nell'ordine indicato.
- \* Quando l'indicatore LINEA è acceso, oppure l'indicatore DATI è acceso o lampeggia, non disattivare l'interruttore di alimentazione generale e non scollegare il cavo di alimentazione. In caso contrario si potrebbe danneggiare il disco rigido o provocare la perdita dei dati in corso di memorizzazione o di ricezione.

| Problema                                                                       | Possibile causa                                                                                               | Soluzione                                                                                                    |
|--------------------------------------------------------------------------------|----------------------------------------------------------------------------------------------------|----------------------------------------------------------------------------------------------------|
| L'archiviazione<br>documenti non viene<br>effettuata.                          | Le impostazioni di archiviazione<br>documenti nel driver della stampante<br>sono state selezionate?           | Nel modo stampa, abilitare l'archiviazione di documenti nella<br>scheda [Gestione processo] del driver della stampante.<br>Nel modo copia o invio immagine, sfiorare il tasto [Cartella<br>Selez Rapida File] oppure [File], quindi utilizzare la funzione<br>di archiviazione documenti.                                                            |
|                                                                                | Le funzioni sono state per caso<br>disabilitate dall'amministratore?                                          | Alcune funzioni potrebbero esser state disabilitate nelle impostazioni<br>di sistema (amministratore). Rivolgersi all'amministratore.<br>Quando l'autenticazione utente è abilitata, le funzioni utilizzabili<br>e i conteggi delle pagine potrebbero essere soggetti a restrizioni<br>nelle impostazioni di sistema. Rivolgersi all'amministratore. |
| Non è possibile<br>stampare dei dati<br>archiviati.                            | Le funzioni sono state per caso<br>disabilitate dall'amministratore?                                          | Alcune funzioni potrebbero esser state disabilitate nelle impostazioni<br>di sistema (amministratore). Rivolgersi all'amministratore.<br>Quando l'autenticazione utente è abilitata, le funzioni utilizzabili<br>e i conteggi delle pagine potrebbero essere soggetti a restrizioni<br>nelle impostazioni di sistema. Rivolgersi all'amministratore. |
| Non è possibile<br>memorizzare un<br>lavoro in una cartella<br>personalizzata. | Le cartelle personalizzate sono visualizzate<br>in "Informazioni sulle cartelle"?<br>(nel caso di una stampa) | Fare clic sul pulsante [Prelevare nome cartella] nella schermata di<br>salvataggio dell'archiviazione documenti (driver della stampante), in<br>modo da richiamare le cartelle personalizzate create sulla macchina.                                                                                                    |
|                                                                                | La cartella personalizzata è protetta da password?                                                            | Immettere la password configurata nella macchina nella schermata di salvataggio per l'archiviazione di documenti.                                                                                                    |

| Problema                                                                       | Possibile causa                                                                                            | Soluzione                                                                                                    |
|--------------------------------------------------------------------------------|----------------------------------------------------------------------------------------------------|----------------------------------------------------------------------------------------------------|
| Un file memorizzato<br>non è più presente.                                     | L'utente ha per caso selezionato il tasto<br>[Stampa ed elimina dati] per stampare<br>un file memorizzato? | Se è stato premuto il tasto [Stampa ed elimina dati], il<br>file viene automaticamente eliminato dopo la stampa.<br>Per stampare un file senza eliminarlo, usare il tasto<br>[Stampa e salva dati].                                                                                                    |
| Non è possibile<br>eliminare un file.                                          | Le proprietà del file sono impostate su<br>[Proteggi]?                                                     | Se le proprietà del file sono impostate su [Proteggi], il<br>file non può essere eliminato. Impostare le proprietà su<br>[Condivisione], quindi eliminare il file.                                                                                                    |
| Non è possibile<br>impostare le proprietà<br>di un file su<br>[Confidenziale]. | Il file si trova nella Cartella Selezione<br>Rapida File?                                                  | Non è possibile specificare "Confidenziale" per un file<br>contenuto nella Cartella Selez Rapida File. Spostare il<br>file in un'altra cartella, quindi specificare<br>"Confidenziale". (Nota bene: è possibile specificare<br>"Proteggi" per un file contenuto nella Cartella Selez<br>Rapida File per evitare che venga cancellato con<br>facilità.)                                                                                                    |
| Non è possibile<br>memorizzare o<br>cambiare il nome di un<br>file.            | Il nome contiene caratteri non utilizzabili<br>per il nome di un file o di una cartella?                   | I seguenti caratteri non possono essere utilizzati per<br>formare il nome di un file o di una cartella:<br>\?/";:, <>!*&# </th></tr><tr><th>Non è possibile<br>memorizzare o<br>cambiare il nome di<br>una cartella<br>personalizzata.</th><th></th><th></th></tr><tr><th>II nome di un file<br>risulta tagliato.</th><th>Il nome del file è stato memorizzato<br>nelle impostazioni di trasmissione<br>avanzate durante una scansione o una<br>trasmissione Internet fax?</th><th>Se il nome è stato memorizzato nelle impostazioni di<br>trasmissione avanzate prima di configurare File Rapido<br>o le impostazioni del File, il nome sarà usato per il file<br>memorizzato. Se il numero di caratteri è superiore al<br>limite consentito per il nome di un File rapido (30<br>caratteri), i caratteri successivi al trentesimo saranno<br>ignorati.</th></tr></tbody></table> |

# INSTALLAZIONE

Questo capitolo illustra le soluzioni ai problemi di installazione più comuni. In caso di problemi o domande specifiche, consultare la pagina indicata nella tabella sottostante.

- Non è possibile installare il driver della stampante (Windows 2000/XP/Server 2003) ..... 26

| Problema                                                              | Possibile causa                                             | Soluzione                                                                                                    |
|-----------------------------------------------------------------------|-------------------------------------------------------------|----------------------------------------------------------------------------------------------------|
| Non è possibile<br>installare il software.                            | Lo spazio libero su disco rigido è sufficiente?             | Eliminare file e applicazioni non necessarie, in modo da aumentare lo spazio libero su disco rigido.                                                                                                    |
|                                                                       | Si sta utilizzando un sistema operativo<br>non supportato?  | Verificare che il software sia compatibile con il sistema<br>operativo in uso.<br>Per informazioni dettagliate sui requisiti di installazione<br>per ciascun programma software in Windows, fare clic<br>sul pulsante [Visualizza README] nel programma di<br>installazione.                                                                                                    |
| La macchina non<br>viene rilevata (quando<br>è collegata a una rete). | L'indirizzo IP della macchina è stato<br>configurato?       | Se l'indirizzo IP della macchina non è stato configurato,<br>la macchina non può essere rilevata. Verificare che<br>l'indirizzo IP sia stato configurato correttamente in<br>"Impostaz. indir. IP" nelle impostazioni di sistema<br>(amministratore) della macchina.<br>→ Impostazioni di sistema (Amministratore) ><br>"Impostazioni Rete" > "Impostaz. indir. IP"                                                                                                    |
|                                                                       | Il computer è collegato alla stessa rete<br>della macchina? | <ul> <li>Windows:</li> <li>Se la macchina e il computer non sono collegati alla<br/>stessa rete di area locale (LAN), la macchina non può<br/>essere rilevata. Se il computer e la macchina sono<br/>collegati a due diverse sottoreti, selezionare il<br/>pulsante [Specificare condizione] e immettere il nome<br/>della macchina (nome host) o l'indirizzo IP per<br/>cercare la macchina.</li> <li>Macintosh:</li> <li>In presenza di più zone AppleTalk, selezionare la<br/>zona alla quale è collegata la macchina nell'apposito<br/>menu.</li> </ul> |
|                                                                       | La macchina è accesa?                                       | Se la macchina è spenta, non può essere rilevata.<br>Attivare l'interruttore di alimentazione principale, seguito<br>dal tasto [ACCENSIONE] ((()). (In Windows, ripetere<br>la ricerca dopo aver acceso la macchina.)                                                                                                    |
|                                                                       | Il computer è collegato correttamente<br>alla macchina?     | Verificare che il cavo sia ben collegato ai connettori LAN<br>o al connettore USB del computer e della macchina.<br>Controllare anche i collegamenti all'hub.<br>Illustrazione della macchina (M) (pagina 37)                                                                                                    |

| Problema                                                                                                    | Possibile causa                                                                                | Soluzione                                                                                                    |
|----------------------------------------------------------------------------------------------------|------------------------------------------------------------------------------------------------|----------------------------------------------------------------------------------------------------|
| La schermata Plug<br>and Play non viene<br>visualizzata.<br>(Connessione USB in<br>Windows)                                                          | La macchina è accesa?                                                                          | Quando è collegato un cavo USB, verificare che la macchina sia accesa ("ON"), quindi collegare un cavo USB alla macchina. Quando la macchina non è accesa, attivare l'interruttore di alimentazione principale seguito dal tasto [ACCENSIONE] (()).                                                                                                    |
|                                                                                                    | Il computer in uso è compatibile con la<br>connessione USB?                                    | Verificare se è possibile utilizzare un'interfaccia USB in<br>Gestione periferiche del computer. (Per informazioni su<br>"Gestione periferiche", consultare la guida in linea di<br>Windows.)<br>Se è possibile usare la connessione USB, il controller<br>chipset type e il root hub appariranno alla voce<br>"Controller USB (Universal serial bus)" in "Gestione<br>periferiche". (Le voci visualizzate variano a seconda del<br>computer.)<br>Controller USB (Universal serial bus)<br>Controller USB (Universal serial bus)<br>Controller host OpenHCD USB Standard<br>Hub USB Root<br>Se queste due voci vengono visualizzate, dovrebbe<br>essere possibile usare la connessione USB. Se accanto<br>a "Controller USB (Universal serial bus)" appare un<br>punto esclamativo, oppure se le due voci non vengono<br>visualizzate, consultare il manuale del computer o<br>rivolgersi alla casa produttrice del computer per abilitare<br>la connessione USB, quindi installare di nuovo il driver<br>della stampante. |
| II driver della<br>stampante non viene<br>installato<br>correttamente per<br>mezzo dell'opzione<br>Plug and Play<br>(connessione USB in<br>Windows). | La macchina è stata collegata al<br>computer prima di installare il driver<br>della stampante? | In Windows 2000/XP/Server 2003, se la macchina è<br>stata collegata al computer per mezzo di un cavo USB<br>prima di installare il driver della stampante dal<br>programma di installazione, verificare se sono presenti<br>informazioni sulla mancata installazione in "Gestione<br>periferiche". (Per informazioni su "Gestione periferiche",<br>consultare la guida in linea di Windows.)<br>Se il nome del modello della macchina appare alla voce<br>"Altre periferiche" in "Gestione periferiche", cancellarlo,<br>riavviare il computer e installare di nuovo il driver della<br>stampante.                                                                                                    |

### Non è possibile installare il driver della stampante (Windows 2000/XP/Server 2003)

Se non è possibile installare il driver della stampante in Windows 2000/XP/Server 2003, controllare le impostazioni del computer come illustrato di seguito.

### Fare clic sul pulsante [start], quindi selezionare [Pannello di Controllo].

In Windows 2000, fare clic sul pulsante [Start], quindi selezionare [Impostazioni] e fare clic su [Pannello di controllo].

2

### Fare clic su [Prestazioni e manutenzione], quindi su [Sistema].

In Windows 2000, fare doppio clic sull'icona [Sistema].

**3** Fare clic sulla scheda [Hardware] e quindi sul pulsante [Firma driver].

4

Controllare le impostazioni alla voce "Scegliere una delle seguenti opzioni" ("Verifica firma file" in Windows 2000).

| Opzioni firma driver 🛛 ? 🗙                                                                                                    |  |  |
|----------------------------------------------------------------------------------------------------|--|--|
| Durante l'installazione hardware, è possibile rilevare software che<br>non ha superato il testing del programma Windows Logo per la<br>verifica di compatibilità con Windows. ( <u>Ulteriori informazioni sul</u><br><u>testing</u> ). |  |  |
| Scegliere una delle seguenti opzioni                                                                                                    |  |  |
| O Ignora. Installa il software comunque, senza chiedere conferma                                                                                                    |  |  |
| 💿 Richiedi sempre la scelta dell'azione.                                                                                                    |  |  |
| O Blocca. Non installare mai driver privi di firma                                                                                                    |  |  |
| Opzione amministratore                                                                                                    |  |  |
| Rendi questa azione il valore predefinito di sistema                                                                                                    |  |  |
| OK Annulla                                                                                                    |  |  |

Se è selezionato [Blocca], il driver della stampante non può essere installato. Selezionare [Richiedi sempre la scelta dell'azione] e reinstallare il driver della stampante.

### Rimozione del software

Per rimuovere il driver della stampante o il software installato, procedere come segue.

#### Windows

## Fare clic sul pulsante [start], quindi selezionare [Pannello di controllo].

In Windows 98/Me/NT 4.0/2000, fare clic sul pulsante [Start], selezionare [Impostazioni], quindi [Pannello di controllo].

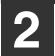

### Fare clic su [Installazione applicazioni].

In Windows 98/Me/NT 4.0/2000, fare doppio clic sull'icona [Installazione applicazioni].

### **3** Selezionare il programma o il driver che si desidera eliminare.

Per ulteriori informazioni, consultare il manuale del sistema operativo o la guida in linea.

### 4 Riavviare il computer.

### Macintosh (Mac OS 9.0 ~ 9.2.2)

**1** Inserire il "Software CD-ROM" nell'unità CD-ROM.

2 Fare doppio clic sull'icona [CD-ROM] (
 (
 ●) sulla scrivania e fare doppio clic sulla cartella [MacOS].

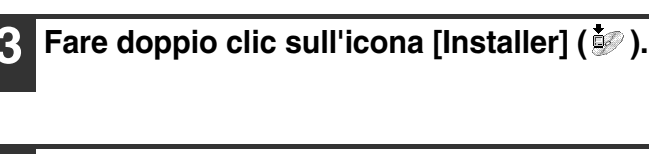

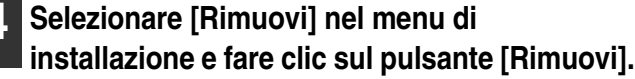

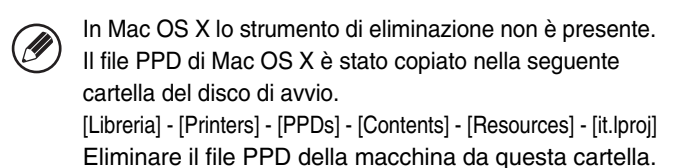

# **ALTRI PROBLEMI**

Questo capitolo spiega come risolvere i problemi relativi al funzionamento generale della macchina. Individuare una domanda o un problema nella tabella sottostante e consultare la pagina indicata.

| Problemi relativi al funzionamento della macchina• Non è possibile utilizzare le funzioni della macchina specificate            |
|----------------------------------------------------------------------------------------------------|
| Non è possibile utilizzare il pannello operatore                                                                                |
| • Non è possibile effettuare la stampa, oppure la stampa si interrompe durante un lavoro                                        |
| • Il formato dell'originale non viene selezionato automaticamente, oppure viene selezionato un formato scorretto 29             |
| Il formato della carta del vassoio bypass non viene visualizzato in modo corretto                                               |
| Problemi di alimentazione e di uscita della carta                                                                               |
| • L'originale si inceppa                                                                                                    |
| • La carta si inceppa                                                                                                    |
| La carta non viene alimentata dal vassoio                                                                                       |
| L'immagine sulla carta proveniente dal vassoio è distorta                                                                       |
| L'alimentatore di documenti automatico non funziona                                                                             |
| Problemi relativi alla qualità e ai risultati di stampa                                                                         |
| Sull'immagine digitalizzata compaiono delle righe                                                                               |
| I documenti stampati sono macchiati                                                                                             |
| Il toner non aderisce correttamente o la carta viene stropicciata                                                               |
| • La qualità di stampa è scarsa                                                                                                 |
| Una parte dell'immagine risulta tagliata                                                                                        |
| La stampa viene eseguita sulla facciata sbagliata                                                                               |
| Problemi relativi alle periferiche                                                                                              |
| Non è possibile utilizzare la periferica USB collegata                                                                          |
| Il finitore o il finitore con pinzatura a sella non funzionano                                                                  |
| • La macchina non effettua la pinzatura (compresa la pinzatura di libretti)                                                     |
| Non è possibile effettuare la foratura                                                                                          |
| La posizione di pinzatura o foratura non è corretta                                                                             |
| Altri problemi                                                                                                    |
| Il pannello operatore è poco leggibile                                                                                          |
| • La sessione è stata chiusa automaticamente dal sistema e non volontariamente                                                  |
| La password da amministratore è stata dimenticata                                                                               |
| • Quando l'interruttore di alimentazione principale è spento, la spia corrispondente nel pannello di controllo non si spegne 35 |
| Illustrazione della macchina                                                                                                    |
| Se non è possibile risolvere un problema con le soluzioni proposte da questa guida, spegnere la macchina con il tasto           |

[ACCENSIONE] ((()) e l'interruttore di alimentazione principale. Attendere almeno 10 secondi, quindi riaccendere la macchina premendo l'interruttore di alimentazione principale e il tasto [ACCENSIONE] (()) nell'ordine indicato.
 \* Quando l'indicatore LINEA è acceso, oppure l'indicatore DATI è acceso o lampeggia, non disattivare l'interruttore di alimentazione generale e non scollegare il cavo di alimentazione. In caso contrario si potrebbe danneggiare il disco rigido o provocare la perdita dei dati in corso di memorizzazione o di ricezione.

### Problemi relativi al funzionamento della macchina

| Problema                                                                    | Possibile causa                                                         | Soluzione                                                                                                    |
|-----------------------------------------------------------------------------|-------------------------------------------------------------------------|----------------------------------------------------------------------------------------------------|
| Non è possibile<br>utilizzare le funzioni<br>della macchina<br>specificate. | Le funzioni sono state per caso<br>disabilitate dall'amministratore?    | Alcune funzioni potrebbero esser state disabilitate nelle<br>impostazioni di sistema (amministratore). Rivolgersi<br>all'amministratore.<br>Quando l'autenticazione utente è abilitata, le funzioni<br>utilizzabili e i conteggi delle pagine potrebbero essere<br>soggetti a restrizioni nelle impostazioni di sistema.<br>Rivolgersi all'amministratore.                                                                                               |
| Non è possibile<br>utilizzare il pannello<br>operatore.                     | L'indicatore di alimentazione principale è acceso?                      | Se l'indicatore di alimentazione principale non è acceso,<br>verificare che la spina sia inserita saldamente nella<br>presa elettrica, spostare l'interruttore di alimentazione<br>principale in posizione "on" e premere il tasto<br>[ACCENSIONE] ((()) per alimentare la macchina.<br>IS Illustrazione della macchina (A), (D) e (J) (pagine<br>36 e 37)                                                                                               |
|                                                                             | La macchina è stata appena accesa?                                      | Dopo aver premuto il tasto [ACCENSIONE] ((()), la<br>macchina impiega circa 80 secondi per completare la<br>fase di riscaldamento.<br>In questo intervallo è possibile selezionare le funzioni,<br>ma non verrà eseguito alcun lavoro. Attendere il<br>messaggio che conferma che la macchina è pronta per<br>l'uso.                                                                                                    |
|                                                                             | II tasto [RISPARMIO ENERGETICO]<br>(                                    | La modalità di spegnimento automatico è attiva. Per<br>fare in modo che la macchina torni al funzionamento<br>normale, premere il tasto [RISPARMIO ENERGETICO]<br>((@)).<br>Illustrazione della macchina (A) (pagina 36)                                                                                                    |
|                                                                             | Uno sportello è aperto oppure una periferica è separata dalla macchina? | Se uno sportello è aperto o una periferica è separata<br>dalla macchina, verrà visualizzato un messaggio di<br>avviso. Leggere il messaggio e agire di conseguenza.                                                                                                    |
|                                                                             | Non è stato possibile effettuare<br>l'accesso per tre volte di seguito? | Se l'opzione "Un avviso se l'accesso non è riuscito" è<br>attiva nelle impostazioni di sistema (amministratore) e<br>non è possibile effettuare l'accesso per 3 volte di<br>seguito, verrà visualizzato un messaggio di avviso e il<br>funzionamento verrà interrotto per 5 minuti. Appena il<br>funzionamento riprende, effettuare l'accesso inserendo i<br>dati utente corretti.<br>Se non si conoscono i dati utente, contattare<br>l'amministratore. |
|                                                                             | Un messaggio indica che l'accesso<br>automatico non è riuscito?         | L'accesso automatico non è riuscito per un problema di<br>rete. Contattare l'amministratore.<br>Se si dispone dei privilegi di amministratore, premere il<br>tasto [Password ammin.], effettuare l'accesso come<br>amministratore modificare provvisoriamente le<br>impostazioni di sistema (amministratore). (Dopo aver<br>risolto il problema di rete, riportare le impostazioni<br>appena modificate alla configurazione originale.)                  |

| Problema                                                                        | Possibile causa                                                                                                    | Soluzione                                                                                                    |
|---------------------------------------------------------------------------------|----------------------------------------------------------------------------------------------------|----------------------------------------------------------------------------------------------------|
| Non è possibile<br>utilizzare il pannello<br>operatore.                         | <ul> <li>II display visualizza il messaggio "Fuori<br/>servizio. Chiamare il tecnico.<br/>Codice:xx-xx*."?</li> <li>* Il messaggio xx-xx contiene lettere e<br/>numeri.</li> </ul>                                                          | Verificare che l'indicatore LINEA non sia acceso e che<br>l'indicatore DATI non lampeggi e non sia acceso, quindi<br>disattivare il tasto [ACCENSIONE] (()) e l'interruttore<br>di alimentazione principale. Attendere almeno 10<br>secondi, quindi riattivare l'interruttore di alimentazione<br>principale seguito dal tasto [ACCENSIONE] ().<br>I Illustrazione della macchina (A) e (D) (pagina 36)<br>Se il messaggio è ancora presente dopo aver spento e riacceso<br>diverse volte con l'interruttore di alimentazione principale e il<br>tasto [ACCENSIONE] (), probabilmente si è verificato un<br>guasto risolvibile solo con un intervento tecnico. In tale<br>evenienza, fermare la macchina, staccare la spina di<br>alimentazione e contattare il rivenditore di fiducia o il centro di<br>assistenza autorizzato più vicino. (Comunicare al rivenditore o al<br>centro di assistenza autorizzato il codice di errore visualizzato.) |
| Non è possibile<br>effettuare la stampa.                                        | La carta di un vassoio è esaurita?                                                                                                    | Aggiungere la carta rispettando le istruzioni del display.                                                                                                    |
| enettuare la stampa,<br>oppure la stampa si<br>interrompe durante un<br>lavoro. | Il toner è esaurito?                                                                                                    | Quando il toner sta per esaurirsi, viene visualizzato un<br>apposito messaggio per avvertire l'utente che è<br>necessario sostituire la cartuccia di toner. Per sostituire<br>la cartuccia di toner, consultare la sezione<br>"5. MANUTENZIONE" della Guida dell'utente.                                                                                                    |
|                                                                                 | Si è verificato un inceppamento?                                                                                                    | Rimuovere la carta inceppata rispettando le istruzioni<br>del display.<br>I RIMOZIONE DEGLI INCEPPAMENTI (pagina 3)                                                                                                    |
|                                                                                 | Il vassoio di uscita (vassoio centrale) o<br>l'unità vassoio di uscita (vassoio destro)<br>sono pieni?                                                                                                    | Se il vassoio di uscita (vassoio centrale) o l'unità<br>vassoio di uscita (vassoio destro) sono pieni, l'apposito<br>sensore interrompe la stampa.<br>Rimuovere i documenti dal vassoio e riprendere la<br>stampa.<br>Illustrazione della macchina (B) e (C) (pagina 36)                                                                                                    |
|                                                                                 | Il contenitore di scarico toner è pieno?                                                                                                    | Sostituire il contenitore di scarico toner rispettando le<br>istruzioni del display.<br>IS. MANUTENZIONE" della Guida dell'utente                                                                                                    |
|                                                                                 | Nel menu Impostazioni Vassoio Carta<br>(presente nelle impostazioni di sistema),<br>è previsto che alcuni vassoi non siano<br>utilizzabili per una particolare modalità<br>(copia, stampa, fax, Internet Fax e<br>archiviazione documenti)? | Controllare il menu Impostazioni Vassoio Carta e verificare<br>che le caselle relative a ogni modalità siano<br>contrassegnate. Se una funzione non è contrassegnata, la<br>stampa non potrà essere eseguita utilizzando quel vassoio.<br>→ Impostazioni di sistema > "Impostazioni Vassoio<br>Carta" > "Impostazioni Del Vassoio" > ✓ (per ogni<br>modalità)                                                                                                    |
| II formato<br>dell'originale non<br>viene selezionato                           | L'originale è stropicciato o piegato?                                                                                                    | Se l'originale è stropicciato o piegato, non è possibile rilevare il formato corretto. Eliminare qualsiasi piega sull'originale.                                                                                                    |
| automaticamente,<br>oppure viene<br>selezionato un<br>formato scorretto.        | L'originale è più piccolo del formato A5<br>(5-1/2" x 8-1/2")?                                                                                                    | <ul> <li>Gli originali più piccoli del formato A5 (5-1/2" x 8-1/2")<br/>non possono essere rilevati. Immettere manualmente il<br/>formato dell'originale.</li> <li>* Per la scansione di originali di piccole dimensioni, è<br/>consigliabile sovrapporre un foglio bianco all'originale.<br/>Il foglio bianco deve avere lo stesso formato (A4<br/>(8-1/2" x 11"), B5 (8-1/2" x 11"R) ecc.) della carta<br/>utilizzata per la stampa.</li> </ul>                                                                                                    |

| Problema                                                                                    | Possibile causa                                   | Soluzione                                                                                                    |
|---------------------------------------------------------------------------------------------|---------------------------------------------------|----------------------------------------------------------------------------------------------------|
| Il formato della carta<br>del vassoio bypass<br>non viene visualizzato<br>in modo corretto. | L'estensione del vassoio bypass è stata estratta? | Quando la carta viene caricata sul vassoio bypass,<br>estrarre sempre l'estensione, in modo che il formato<br>possa essere rilevato correttamente.<br>Illustrazione della macchina (H) (pagina 36) |

### Problemi di alimentazione e di uscita della carta

| Problema                | Possibile causa                                                                                         | Soluzione                                                                                                    |
|-------------------------|----------------------------------------------------------------------------------------------------|----------------------------------------------------------------------------------------------------|
| L'originale si inceppa. | L'originale è stampato su carta sottile?<br>(Se si utilizza l'alimentatore di<br>documenti automatico). | Effettuare la scansione dell'originale utilizzando la lastra<br>di esposizione. Se è necessario utilizzare l'alimentatore<br>di documenti automatico, selezionare la modalità di<br>scansione lenta (modalità speciali) per effettuare la<br>scansione dell'originale. |
|                         | Il rullo di alimentazione è sporco?                                                                     | Pulire la superficie del rullo di alimentazione degli originali.<br>I 15. MANUTENZIONE" della Guida dell'utente                                                                                                    |
| La carta si inceppa.    | Nella macchina è rimasto un pezzo di carta strappata?                                                   | Verificare che tutta la carta sia stata rimossa.<br>RIMOZIONE DEGLI INCEPPAMENTI (pagina 3)                                                                                                    |
|                         | Il vassoio contiene una quantità<br>eccessiva di carta?                                                 | Verificare che la pila di carta non sia più alta del segno indicatore. 🕸 Illustrazione della macchina (E) (pagina 36)                                                                                                    |
|                         | Vengono alimentati più fogli alla volta?                                                                | Smazzare la carta prima di caricarla.                                                                                                    |
|                         | Si sta utilizzando una carta che non<br>corrisponde a quelle specificate?                               | <ul> <li>Utilizzare tipi di carta consigliati da SHARP. Se la carta non è supportata, potrebbe incepparsi, stropicciarsi o macchiarsi.</li> <li><sup>IIIIIIIIIIIIIIIIIIIIIIIIIIIIIIIIIIII</sup></li></ul>                                                              |
|                         | La carta contenuta nel vassoio ha per caso assorbito umidità?                                           | Se la carta contenuta in un vassoio rimarrà inutilizzata a<br>lungo, rimuoverla dal vassoio e conservarla in un<br>sacchetto al riparo dalla luce e dall'umidità.                                                                                                    |
|                         | Le guide del vassoio bypass sono regolate alla larghezza della carta?                                   | Regolare le guide del vassoio bypass in base alla<br>larghezza della carta.<br>Illustrazione della macchina (F) (pagina 36)                                                                                                    |
|                         | L'estensione del vassoio bypass è stata estratta?                                                       | Se viene caricata carta di grande formato, estrarre<br>l'estensione.<br>Illustrazione della macchina (H) (pagina 36)                                                                                                    |
|                         | Il rullo di alimentazione del vassoio<br>bypass è sporco?                                               | Pulire la superficie del rullo di alimentazione del vassoio bypass.                                                                                                    |

| Problema                                                         | Possibile causa                                                       | Soluzione                                                                                                    |
|------------------------------------------------------------------|-----------------------------------------------------------------------|----------------------------------------------------------------------------------------------------|
| La carta si inceppa.                                             | La carta caricata è di formato A5<br>(5-1/2" x 8-1/2")?               | Caricare la carta formato A5 (5-1/2" x 8-1/2") nel vassoio 1 (primo vassoio), nel vassoio 2 (secondo vassoio) o nel vassoio bypass.<br>* Quando si inserisce carta del formato A5 (5-1/2" x<br>8-1/2") nel vassoio 1 oppure 2, collocare la carta con<br>un orientamento orizzontale (A5R (5-1/2" x 8-1/2"R)).       |
|                                                                  | Il formato della carta impostato è corretto?                          | <ul> <li>Se si utilizza un formato speciale, specificare il formato della carta.</li> <li>Se il formato della carta caricata in un vassoio è stato cambiato, verificare le impostazioni del formato.</li> <li>→ Impostazioni di sistema &gt; "Impostazioni Vassoio Carta" &gt; "Impostazioni Del Vassoio"</li> </ul> |
|                                                                  | È stata aggiunta carta sul vassoio<br>bypass?                         | Quando si aggiunge la carta, prelevare i fogli rimasti nel<br>vassoio, mischiarli con la carta da aggiungere e ricaricare<br>con un'unica pila. Se si aggiunge la carta senza prelevare<br>quella rimanente, potrebbero verificarsi inceppamenti.<br>I Illustrazione della macchina (G) (pagina 36)                  |
| La carta non viene<br>alimentata dal<br>vassoio.                 | La carta è caricata correttamente nel vassoio?                        | Regolare le guide in base al formato della carta. Verificare<br>che l'altezza della carta non superi il segno indicatore.<br>Illustrazione della macchina (E) (pagina 36)                                                                                                    |
| L'immagine sulla carta<br>proveniente dal<br>vassoio è distorta. | Il vassoio contiene una quantità<br>eccessiva di carta?               | Non caricare il vassoio oltre il numero massimo di fogli.<br>Il numero massimo di fogli varia in base al tipo di carta. Per<br>ulteriori informazioni, consultare la sezione "CARATTERISTICHE<br>TECNICHE" della Guida alle norme di sicurezza.                                                                      |
|                                                                  | Le guide del vassoio bypass sono regolate alla larghezza della carta? | Regolare le guide del vassoio bypass in base alla<br>larghezza della carta.<br>Illustrazione della macchina (F) (pagina 36)                                                                                                    |
| L'alimentatore di<br>documenti automatico<br>non funziona.       | Le funzioni sono state per caso disabilitate dall'amministratore?     | Alcune funzioni potrebbero esser state disabilitate nelle<br>impostazioni di sistema (amministratore). Rivolgersi<br>all'amministratore.                                                                                                    |

### Problemi relativi alla qualità e ai risultati di stampa

| Problema                                                    | Possibile causa                                                                                             | Soluzione                                                                                                    |
|-------------------------------------------------------------|----------------------------------------------------------------------------------------------------|----------------------------------------------------------------------------------------------------|
| Sull'immagine<br>digitalizzata<br>compaiono delle<br>righe. | L'area di scansione della lastra di<br>esposizione o dell'alimentatore di<br>documenti automatico è sporca? | Pulire l'area di scansione della lastra di esposizione o dell'alimentatore di documenti automatico.                                                                                                    |
|                                                             | Il rullo di alimentazione del vassoio<br>bypass è sporco?                                                   | Pulire la superficie del rullo di alimentazione del vassoio<br>bypass.<br>IS: MANUTENZIONE" della Guida dell'utente                                                                                                    |
|                                                             | Il rullo di alimentazione è sporco?                                                                         | Pulire la superficie del rullo di alimentazione degli<br>originali.<br>IS. MANUTENZIONE" della Guida dell'utente                                                                                                    |
| I documenti stampati<br>sono macchiati.                     | Si sta utilizzando una carta che non corrisponde a quelle specificate?                                      | Utilizzare tipi di carta consigliati da SHARP. Se si<br>utilizza una carta di tipo speciale (non supportata) o<br>compatibile con altri modelli, la carta potrebbe<br>incepparsi, stropicciarsi o macchiarsi.<br><sup>INST</sup> "MATERIALI DI CONSUMO" della Guida alle<br>norme di sicurezza |

| Problema                                                                    | Possibile causa                                                                           | Soluzione                                                                                                    |
|-----------------------------------------------------------------------------|-------------------------------------------------------------------------------------------|----------------------------------------------------------------------------------------------------|
| l documenti stampati<br>sono macchiati.                                     | Si sta eseguendo la stampa su carta preforata?                                            | Se l'immagine stampata si sovrappone ai fori, potrebbe<br>macchiare la facciata posteriore (stampa a una facciata)<br>o entrambe le facciate (stampa a due facciate). Evitare<br>che l'immagine si sovrapponga ai fori.                                                                                                    |
|                                                                             | Un messaggio indica che è necessaria<br>la manutenzione?                                  | Appena possibile, contattare il rivenditore di fiducia o il centro di assistenza autorizzato più vicino.                                                                                                    |
| Il toner non aderisce<br>correttamente o la<br>carta viene<br>stropicciata. | Si sta utilizzando una carta che non corrisponde a quelle specificate?                    | Utilizzare tipi di carta consigliati da SHARP. Se si<br>utilizza una carta di tipo speciale (non supportata) o<br>compatibile con altri modelli, la carta potrebbe<br>incepparsi, stropicciarsi o macchiarsi.<br>IS "MATERIALI DI CONSUMO" della Guida alle<br>norme di sicurezza                                                                                                    |
|                                                                             | Il tipo di carta impostato è corretto?                                                    | <ul> <li>Scegliere il tipo di carta corretto nelle impostazioni del vassoio. Prestare particolare attenzione alle seguenti eventualità:</li> <li>Si sta utilizzando carta pesante, ma nelle impostazioni del vassoio è selezionato un tipo di carta diverso. (L'immagine potrebbe scomparire se sfregata.)</li> <li>Si sta utilizzando una carta non pesante, ma nelle impostazioni del vassoio è selezionata la carta pesante. (La carta potrebbe stropicciarsi o incepparsi.)</li> <li>→ Impostazioni di sistema &gt; "Impostazioni Vassoio Carta" &gt; "Impostazioni Del Vassoio"</li> </ul> |
|                                                                             | La carta è caricata in modo che la<br>stampa venga eseguita sulla facciata<br>posteriore? | Se la stampa avviene sulla facciata errata di etichette o<br>lucidi, il toner potrebbe non aderire correttamente.<br>Pertanto, l'immagine potrebbe risultare poco definita.                                                                                                    |
| La qualità di stampa è<br>scarsa.                                           | La modalità di risparmio toner è attiva?                                                  | Quando si attiva l'opzione "Risparmio toner in modo<br>stampante" oppure "Risparmio toner in modo copia", la<br>stampa viene eseguita utilizzando una minore quantità<br>di toner, quindi la stampa risulta più chiara.<br>Rivolgersi all'amministratore.                                                                                                    |
| Una parte<br>dell'immagine risulta<br>tagliata.                             | Il formato della carta impostato è corretto?                                              | Se si utilizza un formato speciale, specificare il formato della carta.<br>Se il formato della carta caricata in un vassoio è stato cambiato,<br>verificare le impostazioni del formato.<br>→ Impostazioni di sistema > "Impostazioni Vassoio<br>Carta" > "Impostazioni Del Vassoio"                                                                                                    |
|                                                                             | L'originale è stato collocato nella posizione corretta?                                   | Se si utilizza la lastra di esposizione, posizionare<br>l'originale nell'angolo in alto a sinistra.<br>Illustrazione della macchina (I) (pagina 37)                                                                                                    |
| La stampa viene<br>eseguita sulla facciata<br>sbagliata.                    | La carta è caricata con il lato di stampa rivolto nella direzione corretta?               | <ul> <li>Vassoio: caricare la carta con il fronte rivolto verso<br/>l'alto. (Caricare la carta "Prestampata" e<br/>la "Carta Intest." con il fronte rivolto verso<br/>il basso*.)</li> <li>Vassoio bypass: caricare la carta con il fronte rivolto<br/>verso il basso.</li> <li>* Se l'opzione "Disabilitazione fronte/retro" è attiva nelle<br/>impostazioni di sistema (amministratore), caricare la<br/>carta con il fronte verso l'alto. Per conoscere le<br/>impostazioni correnti, contattare l'amministratore.</li> </ul>                                                                |

### Problemi relativi alle periferiche

| Problema                                                                            | Possibile causa                                                                                               | Soluzione                                                                                                    |
|-------------------------------------------------------------------------------------|----------------------------------------------------------------------------------------------------|----------------------------------------------------------------------------------------------------|
| Non è possibile<br>utilizzare la periferica<br>USB collegata.                       | La periferica USB è compatibile con la macchina?                                                              | Non è possibile utilizzare periferiche non compatibili.<br>Verificare che il dispositivo sia compatibile con la macchina.                                                                                                    |
|                                                                                     | Il dispositivo USB connesso viene riconosciuto correttamente?                                                 | Utilizzare l'opzione "Verif. Dispos. USB" nelle impostazioni<br>di sistema per controllare che la periferica sia compatibile.<br>→ Impostazioni di sistema > "Verif. Dispos. USB"<br>Se non viene riconosciuto, riconnetterlo ancora una volta.                                                                                                    |
| Il finitore o il finitore<br>con pinzatura a sella<br>non funzionano.               | Un messaggio indica che è necessario<br>rimuovere la carta dal compilatore per<br>pinzatrice?                 | Rimuovere tutta la carta rimanente dal compilatore per pinzatrice.                                                                                                    |
| La macchina non<br>effettua la pinzatura<br>(compresa la<br>pinzatura di libretti). | Un messaggio indica di controllare<br>l'unità pinzatrice?                                                     | Rimuovere i punti incastrati.<br><sup>IIIIIIIIIIIIIIIIIIIIIIIIIIIIIIIIIIII</sup>                                                                                                    |
|                                                                                     | Un messaggio indica che è necessario<br>aggiungere i punti metallici?                                         | Sostituire la cartuccia dei punti metallici. Ricordarsi di<br>sostituire anche il contenitore dei punti metallici.<br>ISPOSITIVI PERIFERICI" della Guida<br>dell'utente                                                                                                    |
|                                                                                     | Sono stati inseriti fogli di larghezza<br>diversa tra loro?                                                   | Non è possibile effettuare la pinzatura con fogli di<br>larghezza diversa. Per effettuare la pinzatura con fogli<br>di formato diverso, usare carta della stessa larghezza e<br>selezionare l'impostazione [Stessa larghezza]. Durante<br>l'operazione di copia, selezionare [Stessa larghezza]<br>per [Form.misti Originale] nei modi speciali.                                                                                                    |
|                                                                                     | Si sta cercando di pinzare un numero di fogli superiore a quello consentito?                                  | Per conoscere il numero massimo di fogli che è<br>possibile pinzare in una volta sola, consultare la sezione<br>"CARATTERISTICHE TECNICHE" della Guida alle<br>norme di sicurezza.                                                                                                    |
|                                                                                     | Il lavoro di stampa include una carta di<br>formato non compatibile con la<br>pinzatura?                      | Per conoscere i formati con cui è possibile effettuare la<br>pinzatura, consultare la sezione<br>"CARATTERISTICHE TECNICHE" della Guida alle<br>norme di sicurezza.                                                                                                    |
|                                                                                     | Nel driver di stampa, il vassoio è stato<br>associato a un tipo di carta non<br>compatibile con la pinzatura? | Controllare le impostazioni relative al tipo di carta nella<br>macchina e selezionare un vassoio contenente un tipo<br>di carta compatibile con la pinzatura. Fare clic sul<br>pulsante [Stato vassoio] nella sezione "Selezione carta"<br>della scheda [Carta] della finestra delle proprietà della<br>stampante, quindi controllare l'impostazione relativa al<br>tipo di carta di ciascun vassoio.<br>* Non è possibile eseguire la pinzatura su etichette,<br>carta stampa, lucidi o buste. Inoltre, se l'opzione<br>"Disattiva Pinzatura" è selezionata per il tipo di utente,<br>non sarà possibile effettuare la pinzatura. |

| Problema                                                                            | Possibile causa                                                                                                    | Soluzione                                                                                                    |
|-------------------------------------------------------------------------------------|----------------------------------------------------------------------------------------------------|----------------------------------------------------------------------------------------------------|
| La macchina non<br>effettua la pinzatura<br>(compresa la<br>pinzatura di libretti). | Il vassoio selezionato è stato associato<br>alla carta pesante?                                                              | Non è possibile effettuare la pinzatura di un libretto su<br>carta pesante. (Tuttavia, se è stato selezionato<br>l'inserimento della copertina, è possibile effettuare la<br>pinzatura a libretto inserendo un singolo foglio di carta<br>pesante da utilizzare come copertina.)                                                                                                    |
|                                                                                     | Le funzioni sono state per caso disabilitate dall'amministratore?                                                            | Alcune funzioni potrebbero esser state disabilitate nelle<br>impostazioni di sistema (amministratore). Rivolgersi<br>all'amministratore.                                                                                                    |
| Non è possibile<br>effettuare la foratura.                                          | Un messaggio indica di controllare il modulo di foratura?                                                                    | Gettare i residui della foratura.<br><sup>IIIIIIIIIIIIIIIIIIIIIIIIIIIIIIIIIIII</sup>                                                                                                    |
|                                                                                     | Sono stati inseriti fogli di formato<br>diverso tra loro?                                                                    | La foratura non può essere eseguita quando si<br>mescolano fogli di larghezze diverse. Per eseguire la<br>foratura di formati diversi, utilizzare carta della stessa<br>larghezza e selezionare l'impostazione [Stessa<br>larghezza]. Durante l'operazione di copia, selezionare<br>[Stessa larghezza] per [Form.misti Originale] nei modi<br>speciali.                                                                                                    |
|                                                                                     | Il lavoro di stampa include una carta di formato non compatibile con la foratura?                                            | Per conoscere i formati compatibili con la foratura,<br>consultare la sezione "CARATTERISTICHE<br>TECNICHE" della Guida alle norme di sicurezza.                                                                                                    |
|                                                                                     | Il vassoio selezionato nel driver della<br>stampante è stato impostato su un tipo<br>di carta incompatibile con la foratura? | Controllare le impostazioni relative al tipo di carta nella<br>macchina e selezionare un vassoio contenente un tipo<br>di carta compatibile con la foratura. Fare clic sul<br>pulsante [Stato vassoio] nella sezione "Selezione carta"<br>della scheda [Carta] della finestra delle proprietà della<br>stampante, quindi controllare l'impostazione relativa al<br>tipo di carta di ciascun vassoio.<br>* Non è possibile eseguire la foratura su etichette, carta<br>stampa, lucidi o buste. Inoltre, se l'opzione "Disattiva<br>Perforatura" è selezionata per il tipo di utente, non<br>sarà possibile effettuare la foratura. |
|                                                                                     | Le funzioni sono state per caso disabilitate dall'amministratore?                                                            | Alcune funzioni potrebbero esser state disabilitate nelle<br>impostazioni di sistema (amministratore). Rivolgersi<br>all'amministratore.                                                                                                    |
| La posizione di<br>pinzatura o foratura<br>non è corretta.                          | La posizione di pinzatura è impostata correttamente?                                                                         | Controllare le impostazioni della posizione di pinzatura.                                                                                                    |
|                                                                                     | Le posizioni di foratura sono impostate correttamente?                                                                       | Controllare le impostazioni della posizione di foratura.                                                                                                    |

### Altri problemi

| Problema                                                                                                    | Possibile causa                                                                                                    | Soluzione                                                                                                    |
|----------------------------------------------------------------------------------------------------|----------------------------------------------------------------------------------------------------|----------------------------------------------------------------------------------------------------|
| Il pannello operatore è<br>poco leggibile.                                                                                                 | Il contrasto è regolato correttamente?                                                                                                    | Regolare il contrasto tramite l'opzione "Contrasto<br>Display" nelle impostazioni di sistema.<br>→ Impostazioni di sistema > "Impostazioni Default" ><br>"Contrasto Display"                                                                                                    |
| La sessione è stata<br>chiusa<br>automaticamente dal<br>sistema e non<br>volontariamente.                                                  | Si è attivata la funzione di cancellazione<br>automatica?                                                                                                    | Se si utilizza l'autenticazione utente e la funzione di<br>cancellazione automatica si attiva, l'utente che ha<br>effettuato l'accesso verrà escluso automaticamente<br>dalla sessione. (Tranne in modalità scansione su PC.)<br>Effettuare nuovamente l'accesso.<br>Se si dispone dei privilegi di amministratore, è possibile<br>cambiare l'intervallo di attivazione della funzione di<br>cancellazione automatica (o disabilitarla), in<br>"Impostazione Cancellazione Automatica".<br>→ Impostazioni di sistema (Amministratore) ><br>"Impostazioni Pann. Operat." > "Impostazioni<br>Cancellazione Automatica" |
| La password da<br>amministratore è stata<br>dimenticata.                                                                                   | La password da amministratore è stata<br>cambiata rispetto alle impostazioni di<br>fabbrica?                                                                    | Contattare il rivenditore di fiducia o il centro di<br>assistenza autorizzato più vicino.<br>* Per conoscere la password da amministratore<br>impostata in fabbrica, consultare la sezione "PER<br>L'AMMINISTRATORE DELLA MACCHINA" della<br>Guida alle norme di sicurezza. Dopo aver cambiato la<br>password, conservarla con cura.                                                                                                    |
| Quando l'interruttore di<br>alimentazione<br>principale è spento, la<br>spia corrispondente nel<br>pannello di controllo<br>non si spegne. | L'alimentazione è stata disattivata<br>premendo il tasto [ACCENSIONE]<br>((()) nel pannello di controllo e da<br>allora è trascorso un certo lasso di<br>tempo? | Se l'alimentazione principale è stata disattivata per più<br>di un minuto circa dopo lo spegnimento della macchina<br>per mezzo del tasto [ACCENSIONE] (()) nel<br>pannello di controllo, la spia dell'alimentazione<br>principale presente nel pannello di controllo non si<br>spegne immediatamente. (La spia rimane accesa per<br>un altro minuto circa. Questo è normale e non è indice<br>di anomalie.)                                                                                                    |

### Illustrazione della macchina

### Vista frontale

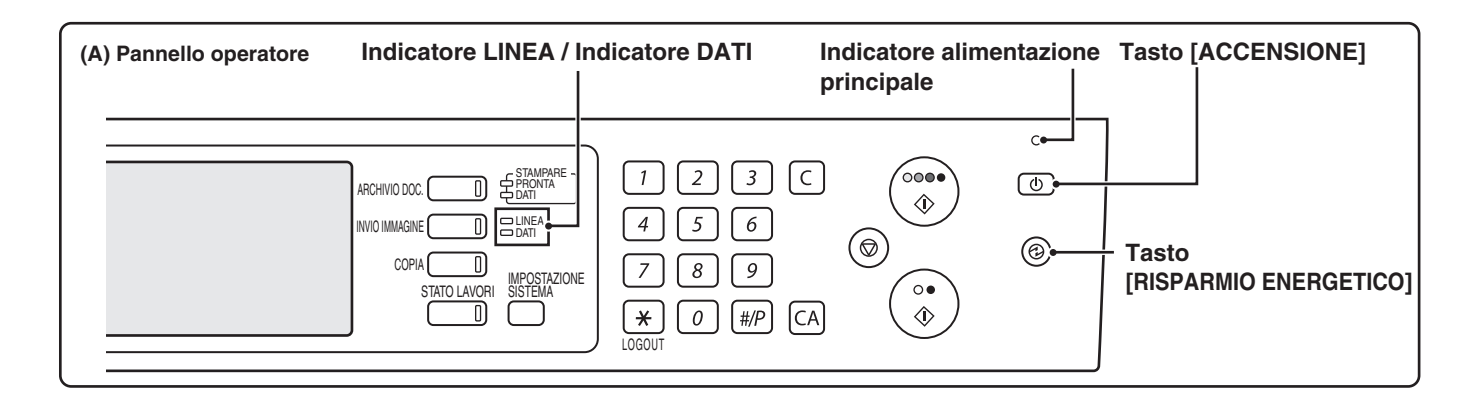

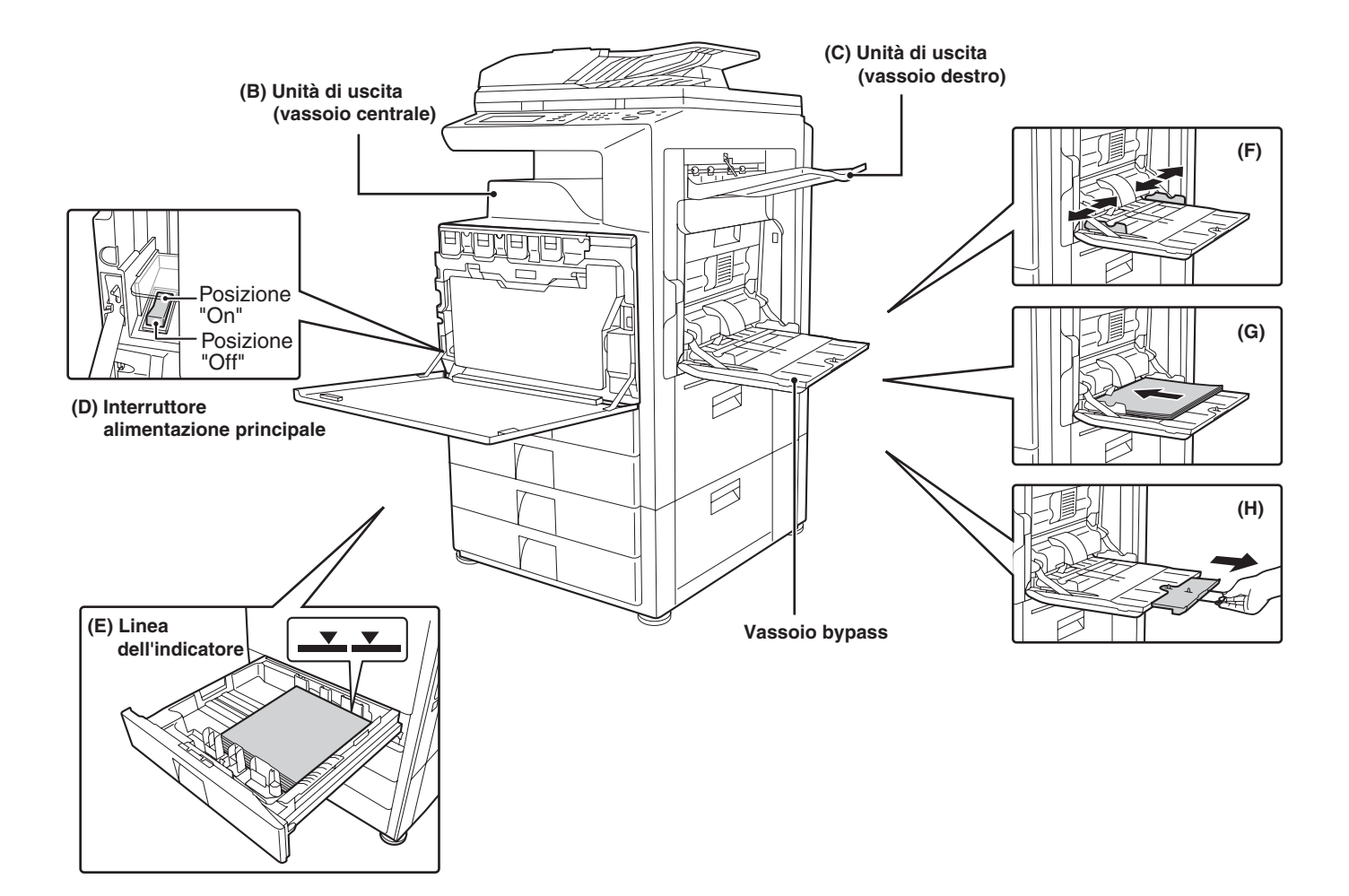

### Vista posteriore

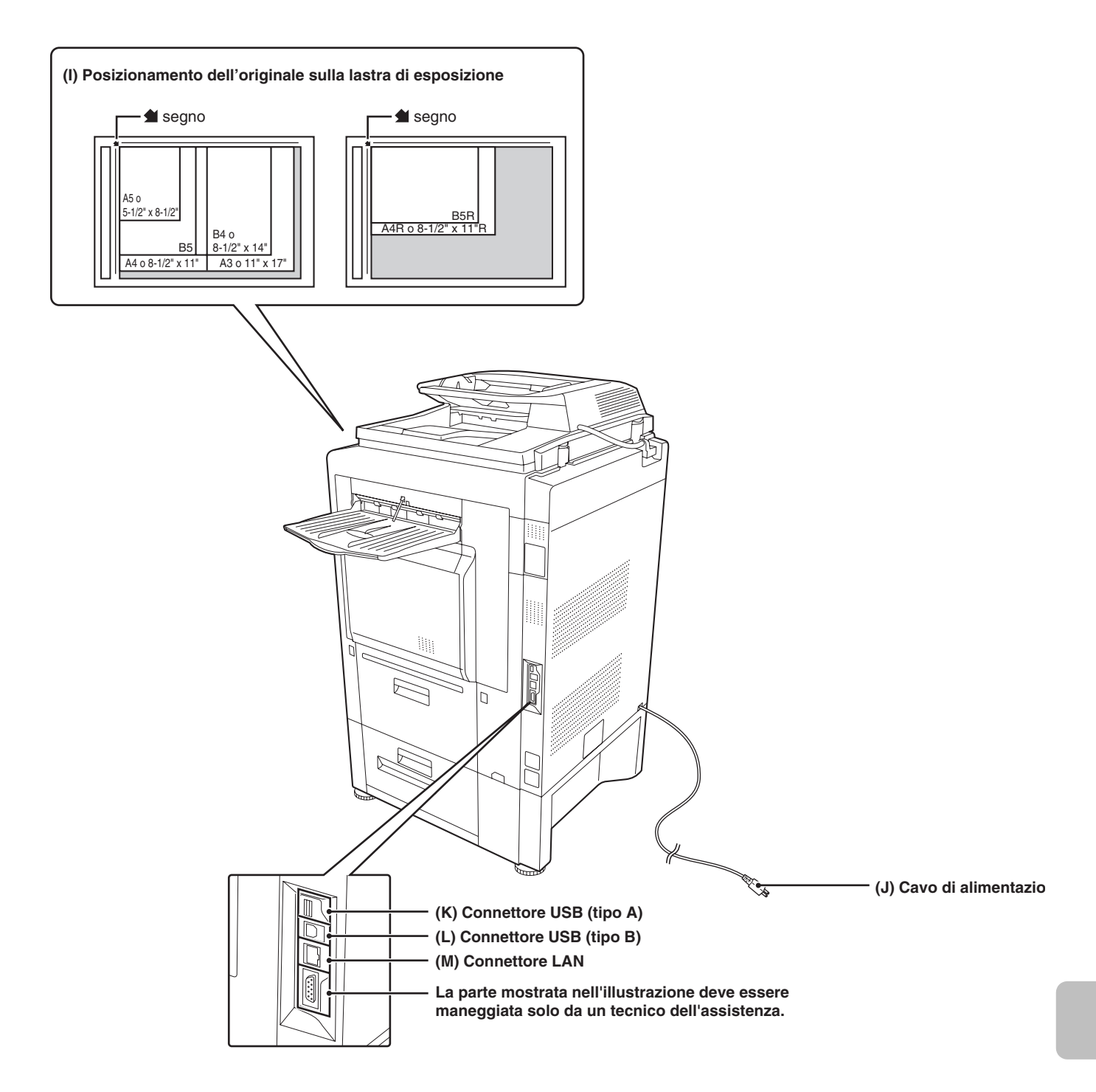

Risoluzione dei problemi

MODELLO: MX-2300N MX-3500N MX-2700N MX-3501N MX-4500N MX-4501N

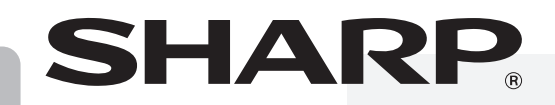

STAMPATO IN FRANCIA

TINSI3252GHZZ